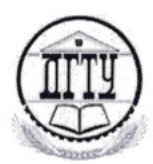

## МИНИСТЕРСТВО ОБРАЗОВАНИЯ И НАУКИ РОССИЙСКОЙ ФЕДЕРАЦИИ

## ПОЛИТЕХНИЧЕСКИЙ ИНСТИТУТ (ФИЛИАЛ) ФЕДЕРАЛЬНОГО ГОСУДАРСТВЕННОГО БЮДЖЕТНОГО ОБРАЗОВАТЕЛЬНОГО УЧРЕЖДЕНИЯ ВЫСШЕГО ОБРАЗОВАНИЯ «ДОНСКОЙ ГОСУДАРСТВЕННЫЙ ТЕХНИЧЕСКИЙ УНИВЕРСИТЕТ» В Г. ТАГАНРОГЕ РОСТОВСКОЙ ОБЛАСТИ ПИ (филиал) ДГТУ в г. Таганроге

### МЕТОДИЧЕСКИЕ РЕКОМЕНДАЦИИ ДЛЯ ВНЕАУДИТОРНОЙ САМОСТОЯТЕЛЬНОЙ РАБОТЫ ОБУЧАЮЩИХСЯ ПО УЧЕБНОЙ ДИСЦИПЛИНЕ ОП.02 «Компьютерная графика» СПЕЦИАЛЬНОСТИ: 15.02.08 «ТЕХНОЛОГИЯ МАШИНОСТРОЕНИЯ»

Таганрог 2018 Методические рекомендации для внеаудиторной самостоятельной работы по учебной дисциплине: «Компьютерная графика» специальности 15.02.08 «Технология машиностроения»

Разработчик(ки)

Преподаватель

«dfr 08 20/8 г.

2

Ю.Г. Чернега

Методические рекомендации рассмотрены и одобрены на заседании цикловой методической комиссии «Технология машиностроения»

Протокол № \_\_\_\_ от «\_\_\_\_\_\_ ОТ\_\_201<u>7</u>г.

Председатель ЦМК

«db»\_08\_\_20 8 г.

Рецензенты:

АО «Красный Гидропресс»

Б.Е. Остроброд

главн. конструктор-начальник СКБ

руководитель представительства в

А.В.Окуневич

ЗАО «Хоффман Профессиональный ЮФО

Инструмент»

А.В.Даренский Д.И. Стратан Т.В. Воловская

СОГЛАСОВАНО

Зам. директора по УМР « W » PS 201

Зав. УМО « Oh» OS 20 / 8.

### ВВЕДЕНИЕ В ДИСЦИПЛИНУ «КОМПЬЮТЕРНАЯ ГРАФИКА»

Курс компьютерной графики рассчитан на шесть самостоятельных работ, во время которых изучаются приемы автоматизированного построения различных чертежей, моделей, выполняются индивидуальные задания.

В результате изучения дисциплины студент получит навыки работы в программе КОМПАС-3D. Изучит основные инструменты, используемые при создании конструкторских чертежей, а также научится создавать полнотелые 3-D модели. В зависимости от того, какие задачи решает компьютерная система, она может быть отнесена к одному из классов:

CAD (Computer-aided design) – системы, служащие для разработки чертежноконструкторской документации. Такие системы часто называют «электронным кульманом», они позволяют строить как плоские (двумерные) чертежи, так и объемные (трехмерные) геометрические модели.

CAM (Computer-aided manufacturing) – системы, служащие для разработки программ, управляющих технологическими процессами, например, обработкой деталей на станках-автоматах.

САD/САМ – системы обеспечивают одновременное решение задач конструкторского и технологического проектирования. Здесь имеются комплексные средства как для построения и выпуска чертежей, так и для автоматизированного управления производством.

САЕ – системы решают задачи инженерного анализа, к которым относятся прочностные и тепловые расчеты, анализ процессов литья и т. д.

У всех перечисленных систем в структуре имеется модуль компьютерной графики (графический редактор), назначение которого – построение и редактирование графических объектов, т. е. представление изображения в памяти компьютера и формирование этого изображения на мониторе компьютера.

## Самостоятельная работа № 1 «ГЕОМЕТРИЧЕСКИЕ ПОСТРОЕНИЯ»

### Задание на самостоятельную работу:

### Изучить:

- 1. Изучить интерфейс системы КОМПАС-3D.
- 2. Приемы построения геометрических объектов на чертежах.
- 3. Способы редактирования чертежей.
- 4. Автоматизированное нанесение размеров на чертежах.
- 5. Заполнение основной надписи.
- 6. Сохранение чертежей в памяти компьютера.
- 7. Вывод чертежей на печать.

### Вычертить:

Чертеж крышки по индивидуальным заданиям к самостоятельной работе № 1, нанести размеры, заполнить основную надпись.

### ПРИЕМЫ ПОСТРОЕНИЯ ГЕОМЕТРИЧЕСКИХ ОБЪЕКТОВ

К основным геометрическим объектам в системе КОМПАС относятся:

- точки;
- прямые;
- отрезки;
- окружности;
- дуги;
- многоугольники;
- штриховки.

Для вывода чертежей на печать необходимо выбрать в на-стройках печати черно-белый цвет чертежа, если чертеж изображен на формате АЗ и более, необходимо произвести масштабирование (Редактирование – выделение объекта – масштабирование).

### Пример выполнения задания к самостоятельной № 1

Рассмотрим последовательность действий при построении чертежа крышки, представленной на рис. 1.

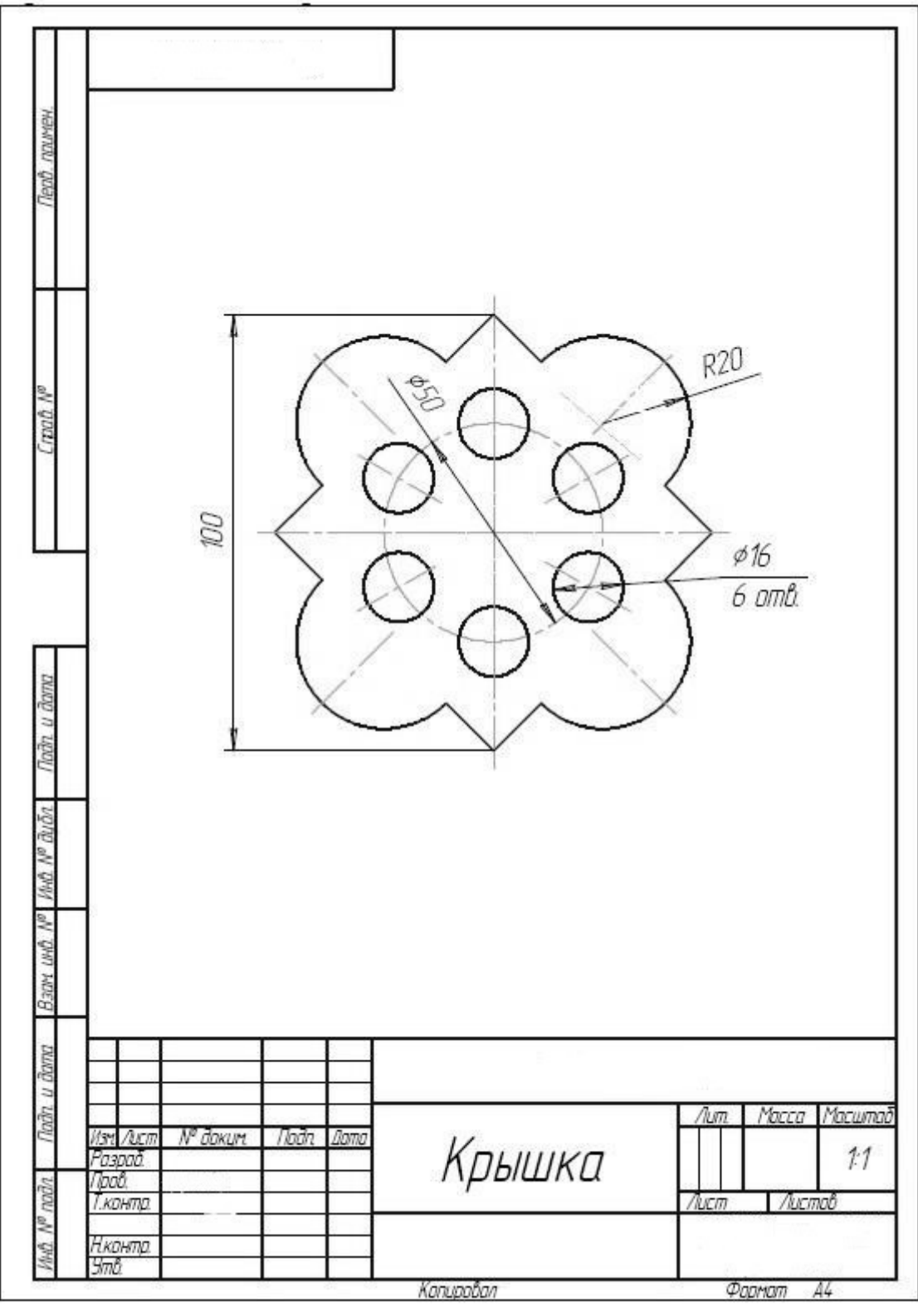

Puc.1

1. Создать формат А4, заполнить основную надпись.

2. Включить привязки: Середина, Пересечение, Вырав-нивание, Точка на кривой.

3. Построить правильный квадрат с описанной окружно-стью радиусом 50 мм (рис. 2), используя кнопку Много-угольник.

4. Из середин сторон квадрата, как из центров, построить дуги радиусом 20 мм.

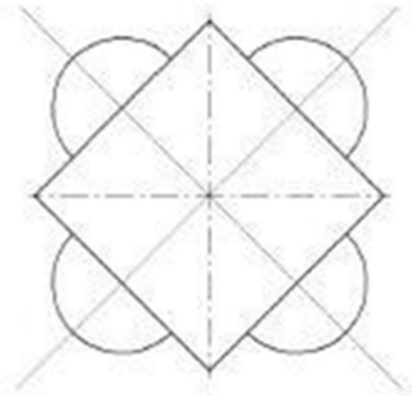

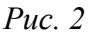

- 5. Построить вспомогательные линии через центры дуг и центр квадрата.
- 6. Прочертить осевые линии для дуг поверх вспомогатель-ных линий, используя привязку **Точка на кривой.** Сте-реть вспомогательные линии.
- 7. Стереть части сторон квадрата между концами дуг, ис-пользуя кнопку **Усечь кривую** (рис. 3).

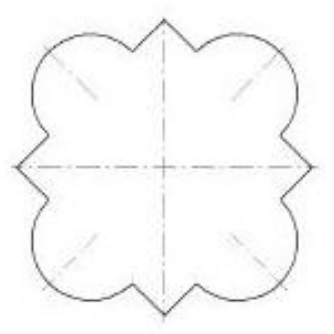

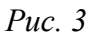

8. Построить окружность радиусом 30 мм осевой линией (рис. 4) разделить ее на шесть частей. Из полученных точек, как из центров, построить шесть окружностей ра-диусом 5 мм.

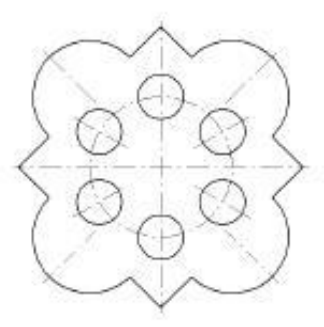

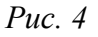

- 9. Прочертить осевые линии для окружностей, используя вспомогательные линии и привязку Точка на кривой.
- 10. Нанести указанные размеры.
- 11. Вывести чертеж на печать.

### Индивидуальные задания для самостоятельной работы № 1

На листе формата А4 построить чертеж детали по образ-цу (рис. 1). Преподавателю для проверки чертежи предоставля-ются в электронном и печатном виде.

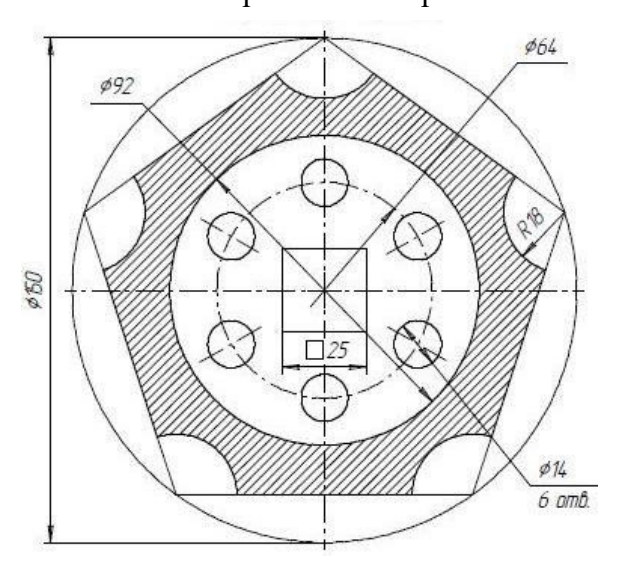

Вариант № 1. Крышка

Вариант № 2. Пластина

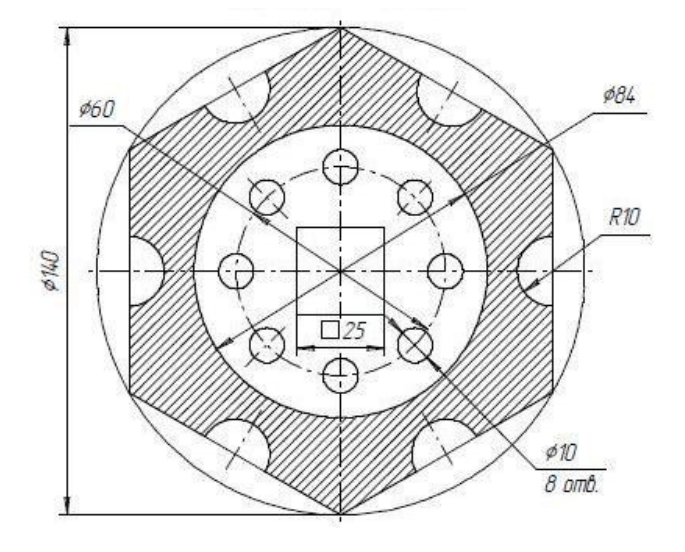

Вариант № 3. Гильза

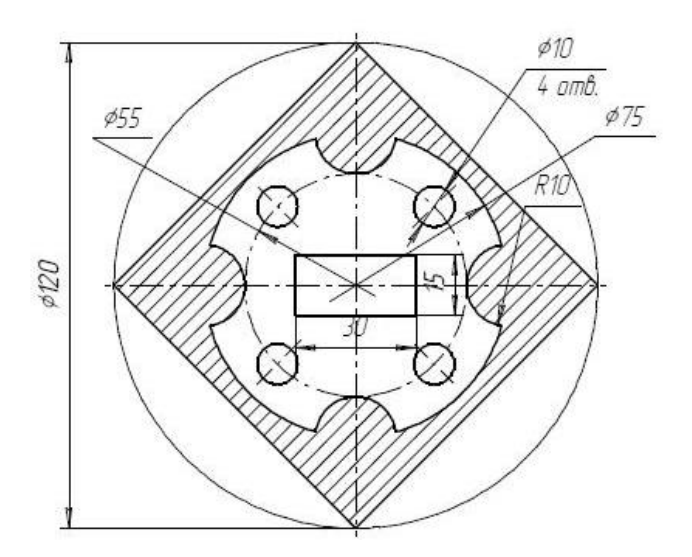

Вариант № 4. Крышка

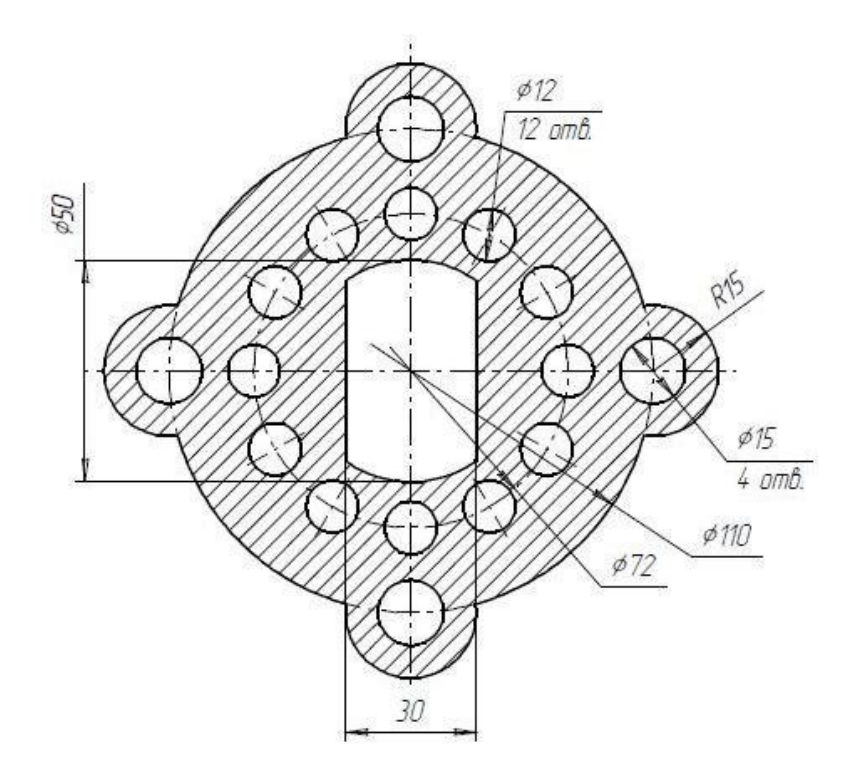

Вариант № 5. Цилиндр

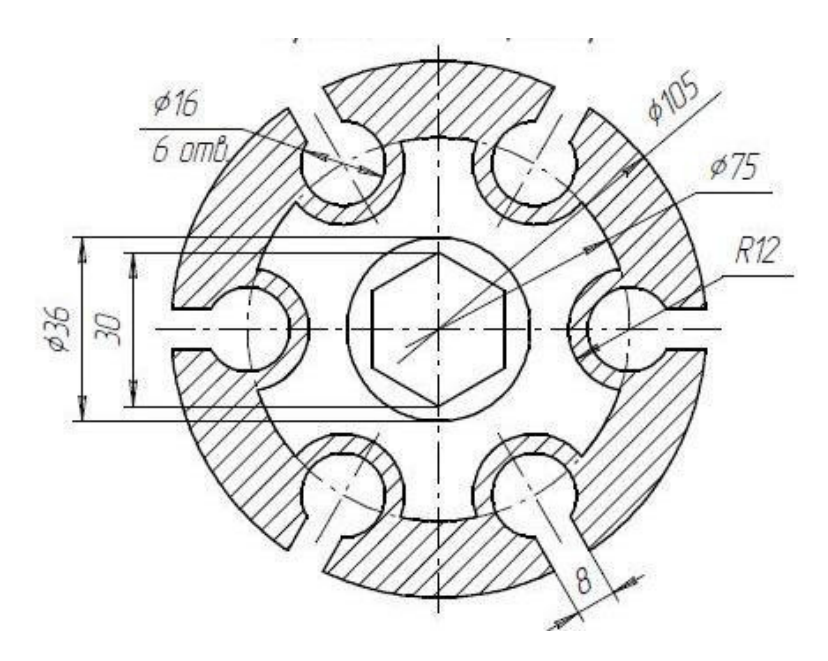

Вариант № 6. Фланец

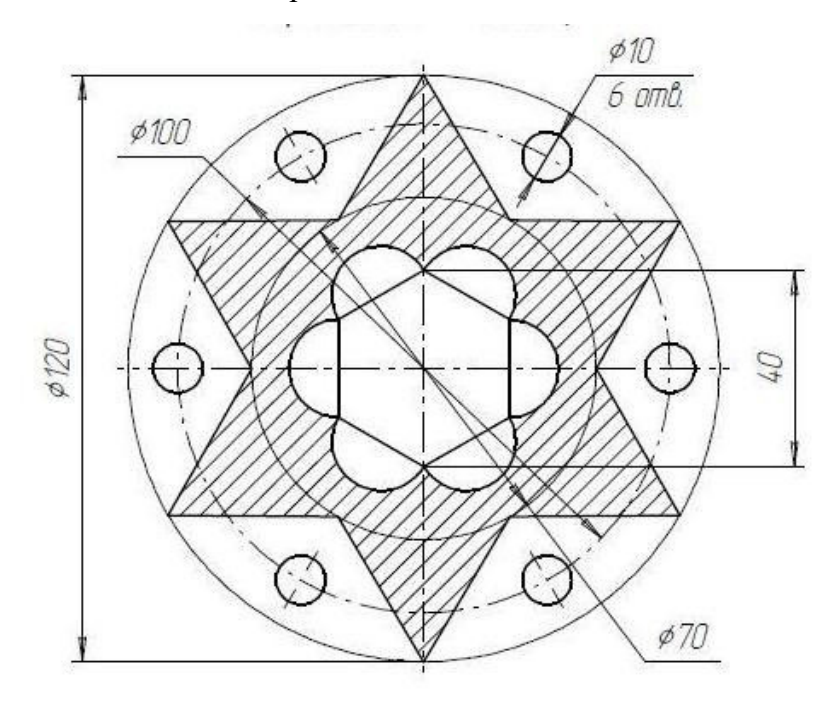

Вариант № 7. Крышка

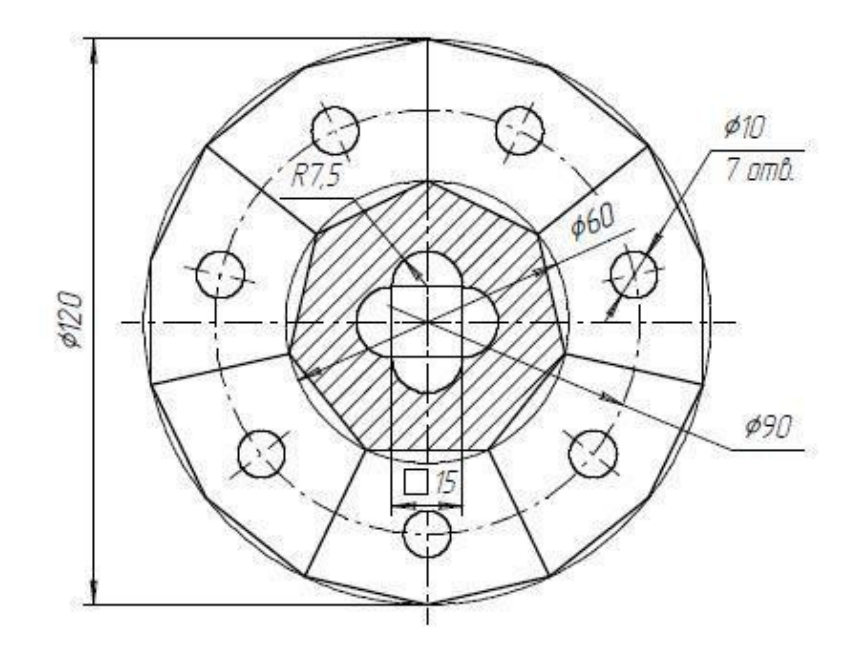

Вариант № 8. Прокладка

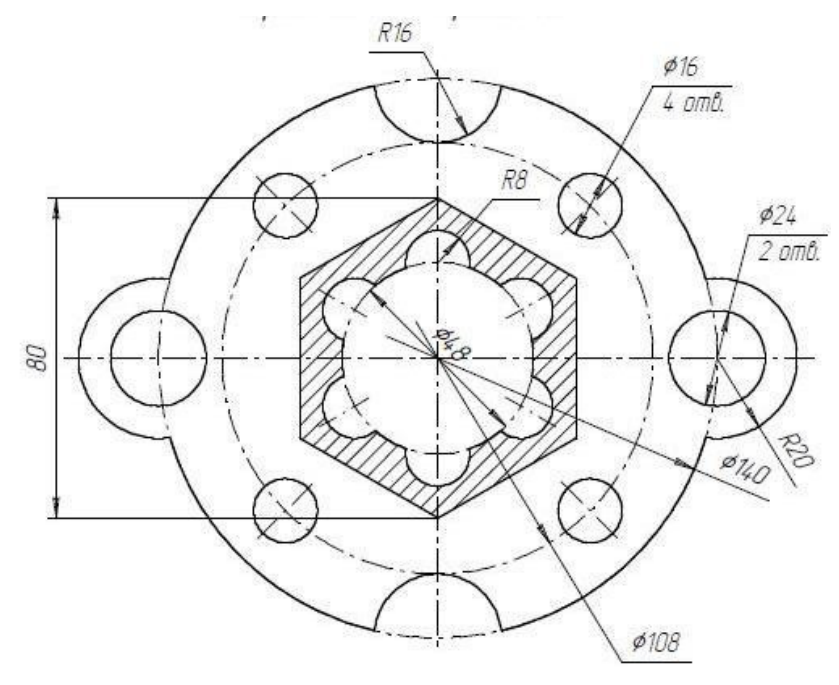

Вариант № 9. Фланец

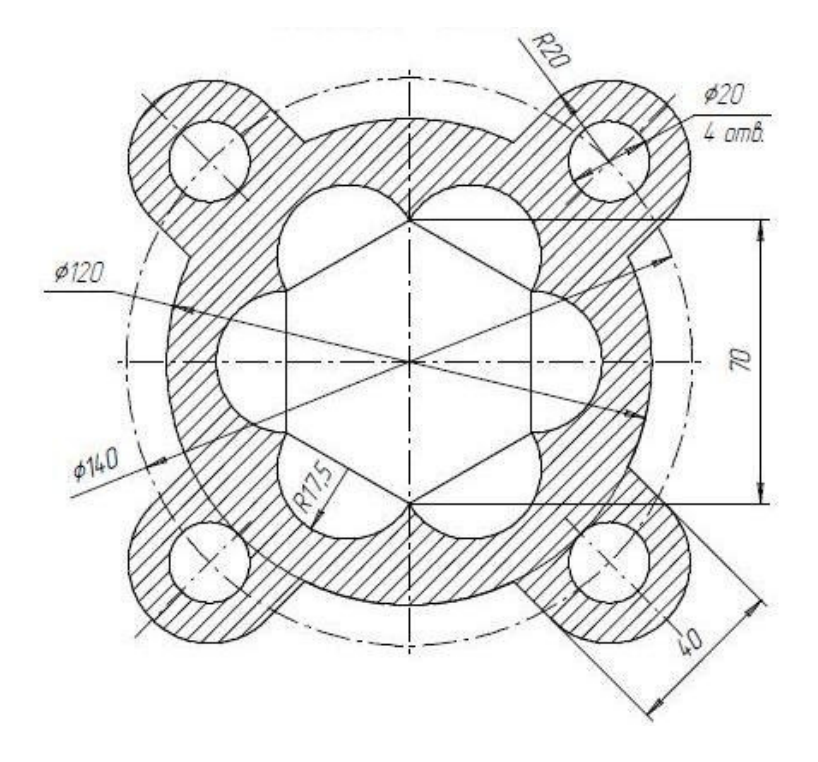

Вариант № 10. Пластина

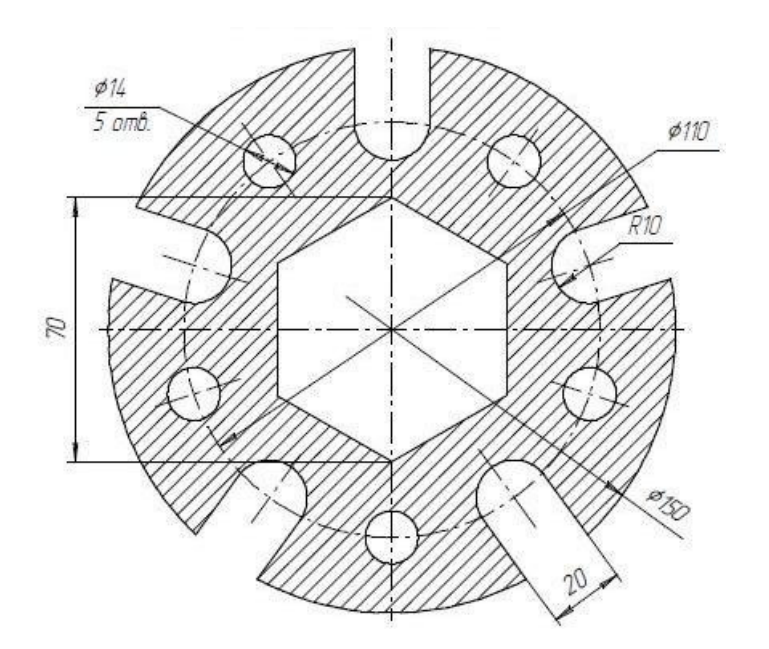

Вариант № 11. Крышка

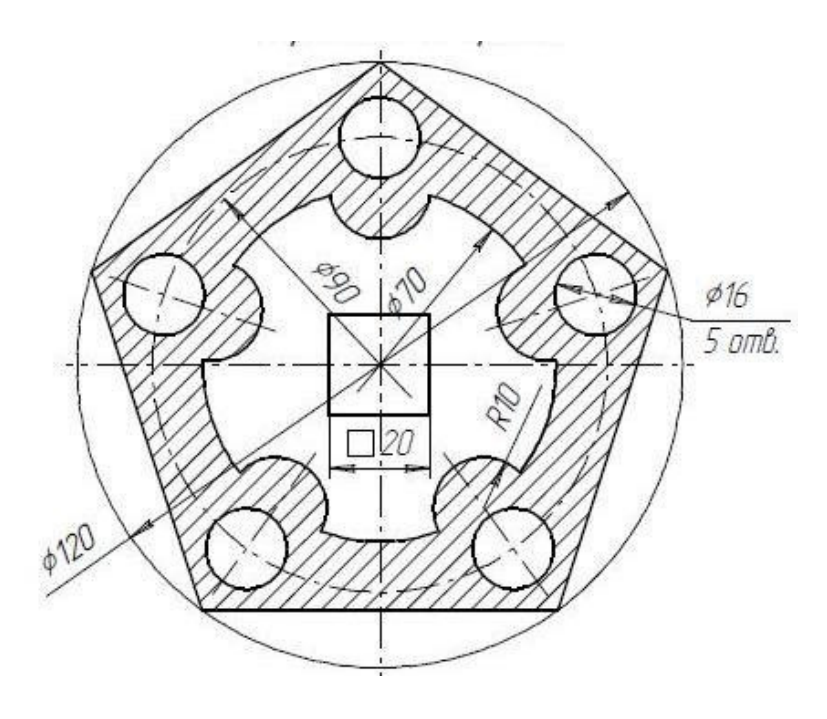

Вариант № 12. Фланец

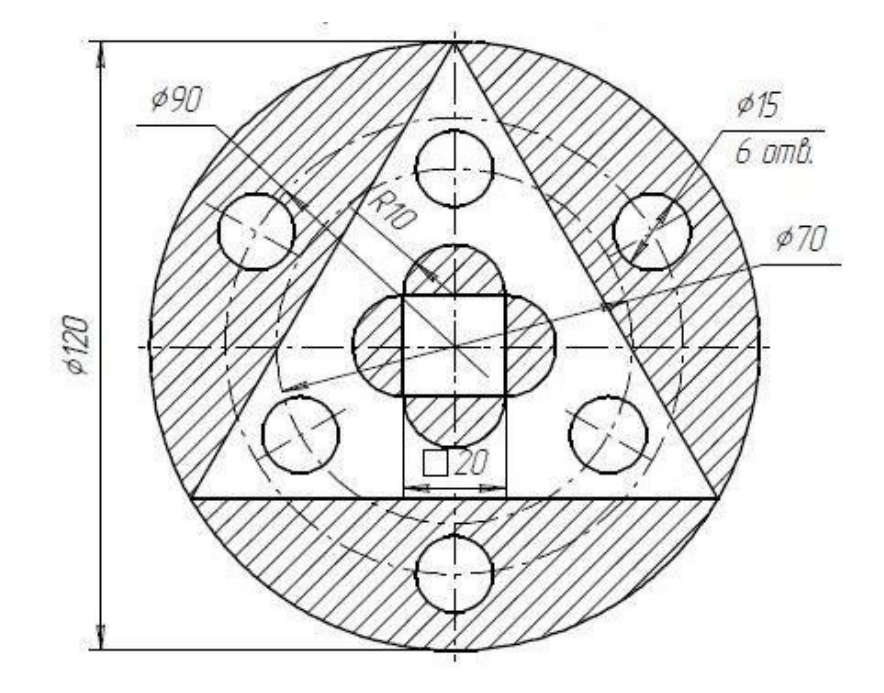

Вариант № 13. Прокладка

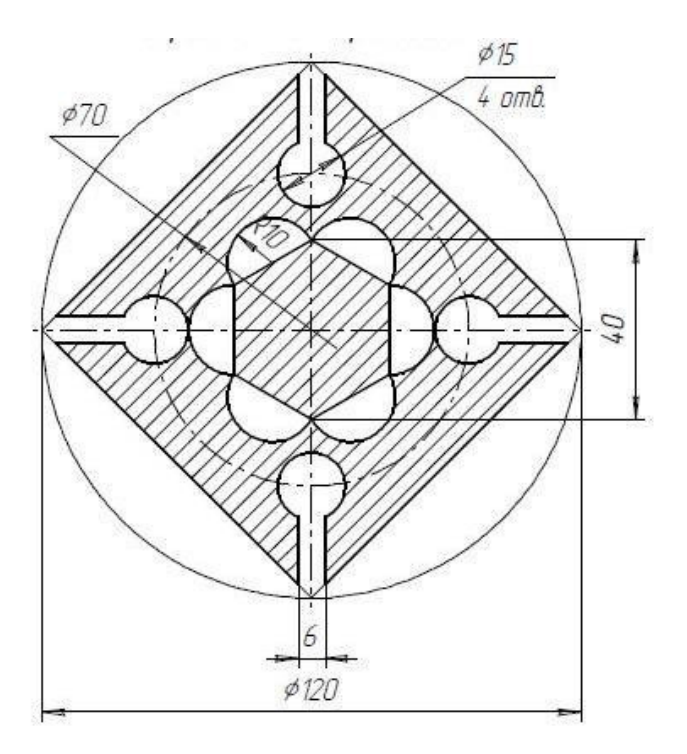

Вариант № 14. Прокладка

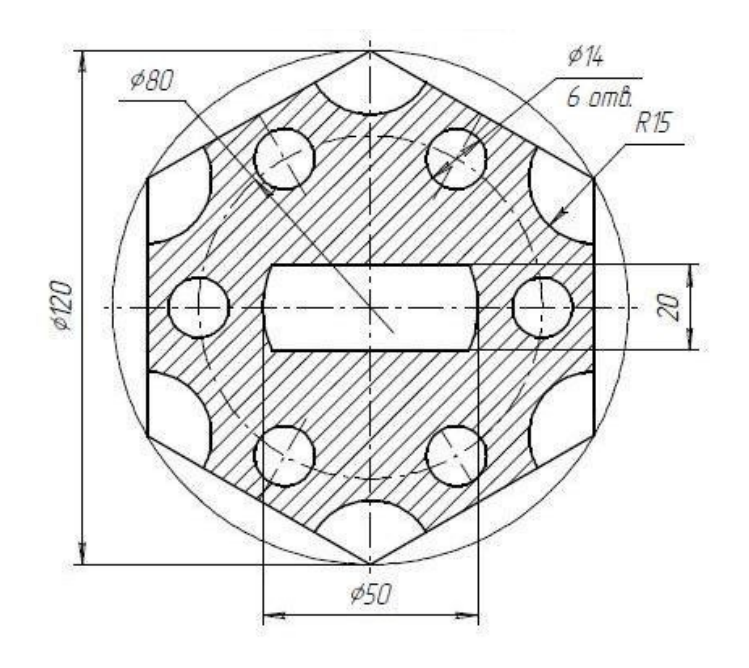

### Самостоятельная работа № 2 «УСЕЧЕННОЕ ГЕОМЕТРИЧЕСКОЕ ТЕЛО»

### Цель самостоятельной работы:

- изучить приемы твердотельного моделирования в системе КОМПАС-3D;

- освоить построение ассоциативных чертежей геометрических тел.

### Графическое задание на самостоятельную работу:

– по индивидуальным вариантам (стр. 17–23) построить твердотельную модель усеченного геометрического тела;

– на листе формата АЗ построить три вида усеченной модели (рис. 5).

Основным конструкторским документом является чертеж

детали, содержащий всю необходимую для изготовления изделия информацию.

Графическое представление о формах поверхностей дают виды чертежа, построение которых в компьютерной графике можно осуществлять двумя способами:

1) построение чертежа вычерчиванием отдельных элементов – линий, размеров, штриховок и т. д., когда компьютер используется как «электронный кульман»;

2) автоматизированное построение чертежа по созданной вначале твердотельной модели детали – «ассоциативный чертеж».

#### Общие принципы твердотельного моделирования:

Для того чтобы создать объемную модель, на выбранной плоскости проекций вычерчивают плоскую фигуру, называемую эскизом, а затем ее перемещают в пространстве, след от перемещения эскиза определяет форму элемента (например, поворот дуги окружности вокруг оси образует сферу или тор, смещение многоугольника – призму и т. д.). Формообразующее перемещение эскиза называют операцией.

Для построения твердотельных моделей используются следующие типы операций:

1) выдавливание эскиза в направлении, перпендикулярном плоскости эскиза;

- 2) вращение эскиза вокруг оси, лежащей в плоскости эскиза;
- 3) кинематическая операция перемещение эскиза вдоль указанной направляющей;

4) построение тела по нескольким сечениям-эскизам. Деталь любой формы можно представить как совокупность отдельных геометрических тел.

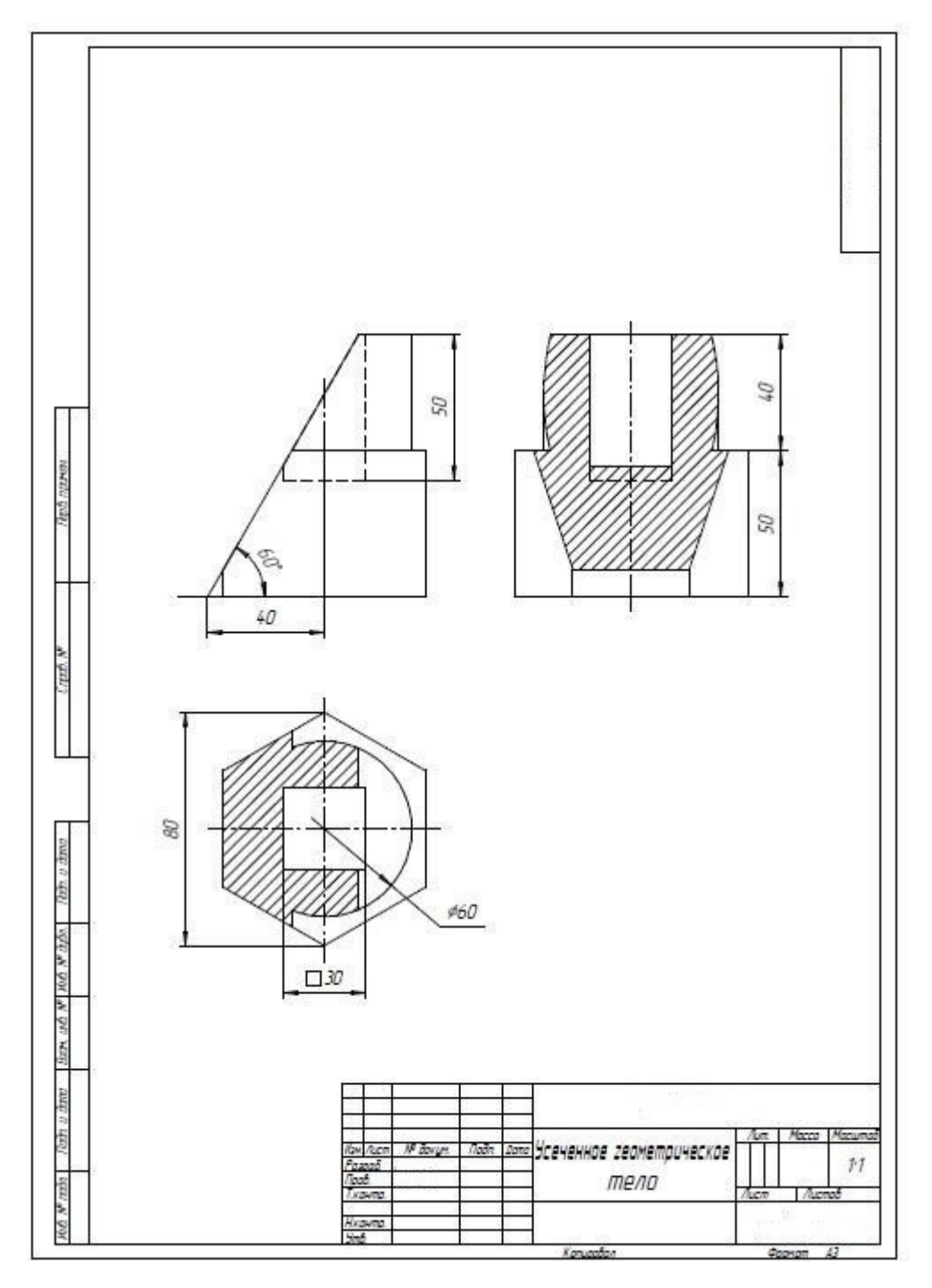

*Puc.* 5

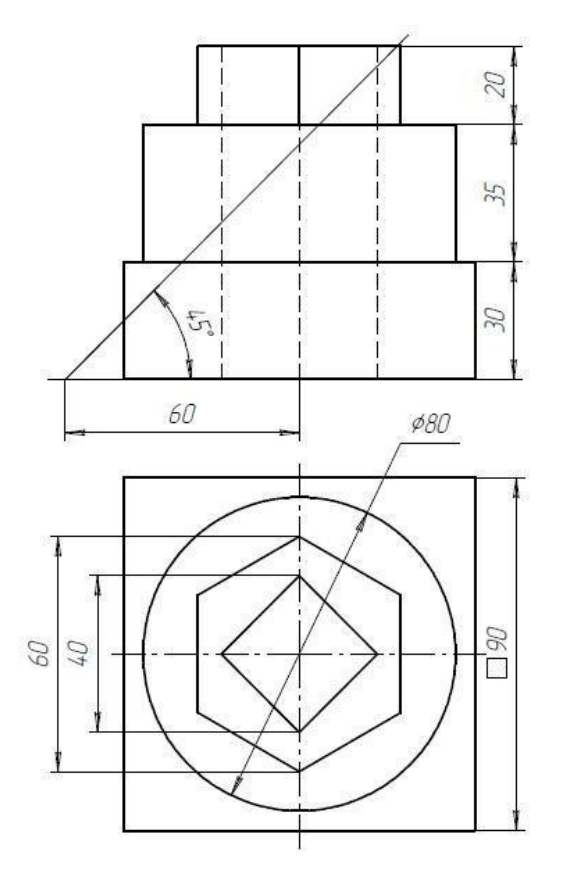

Вариант № 2

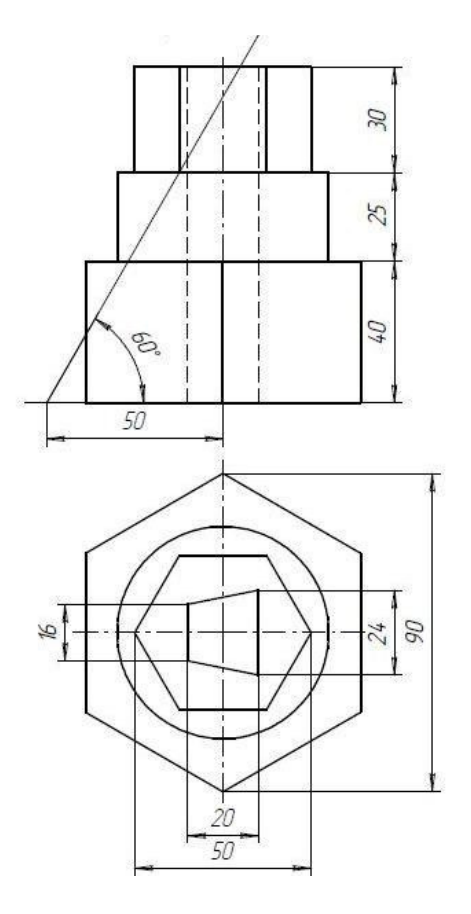

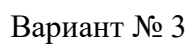

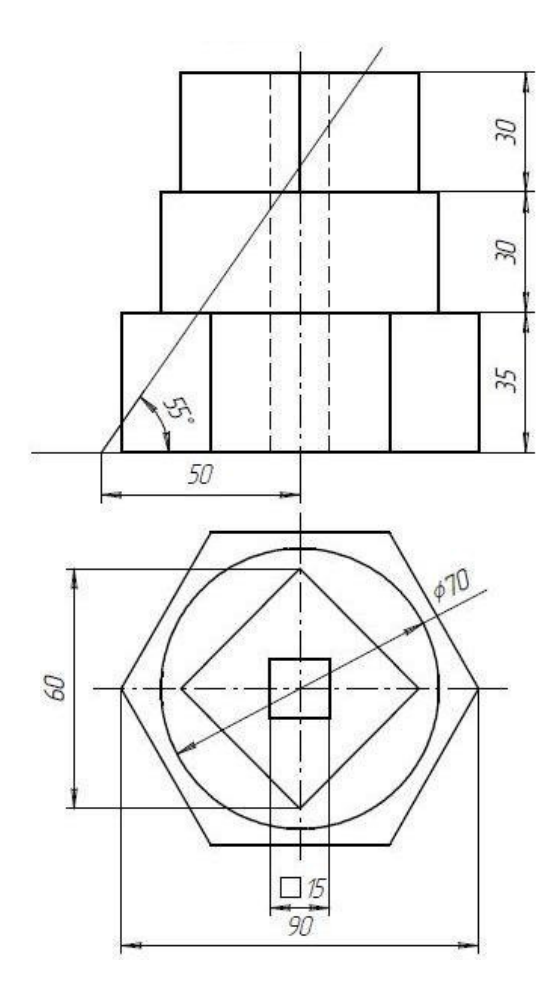

Вариант № 4

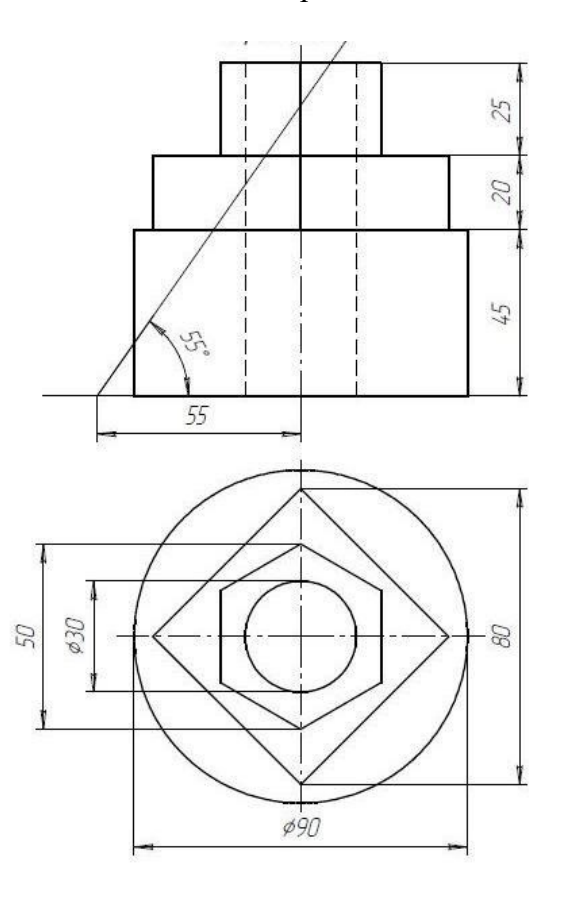

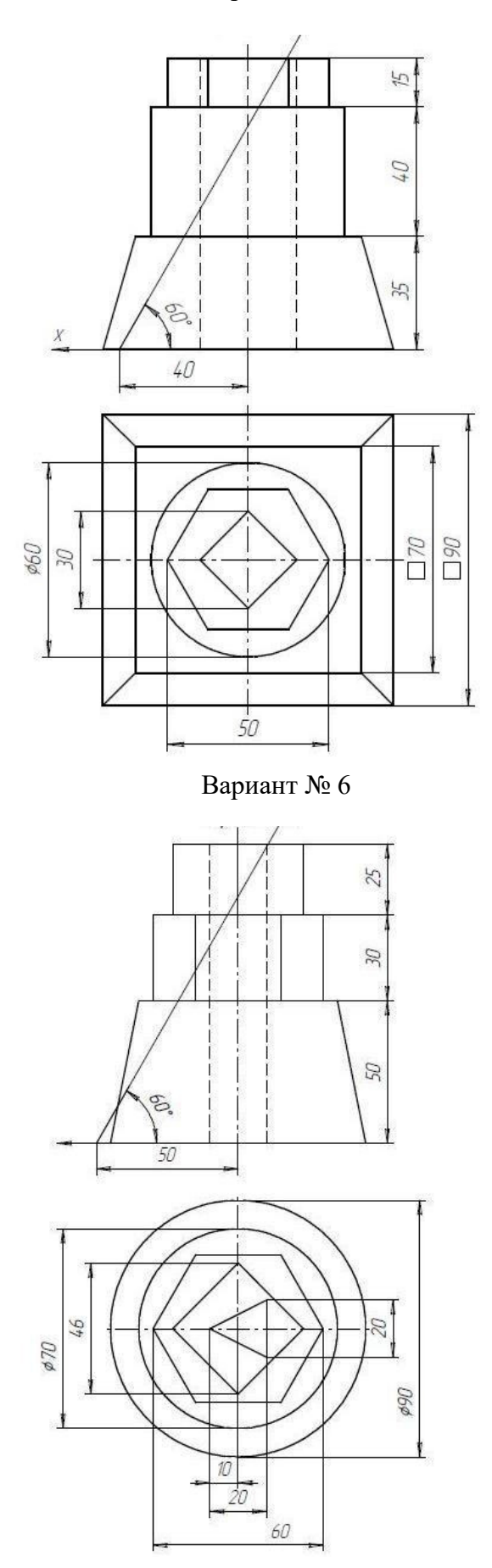

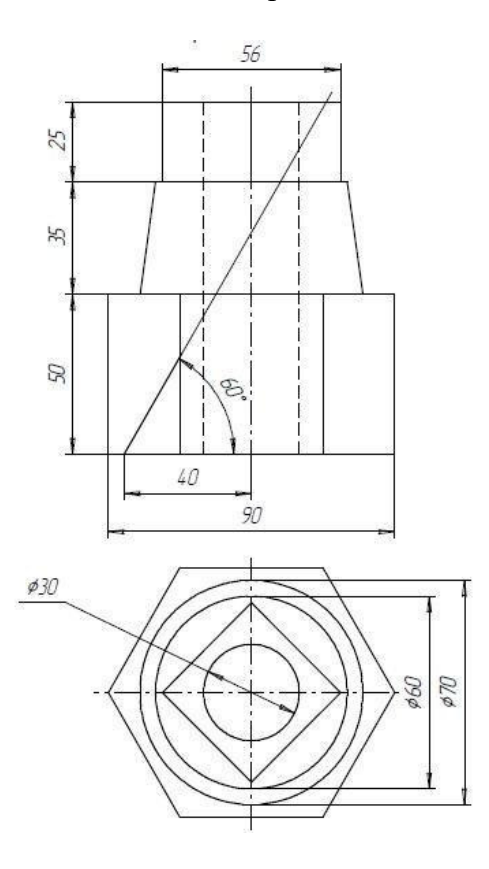

Вариант № 8

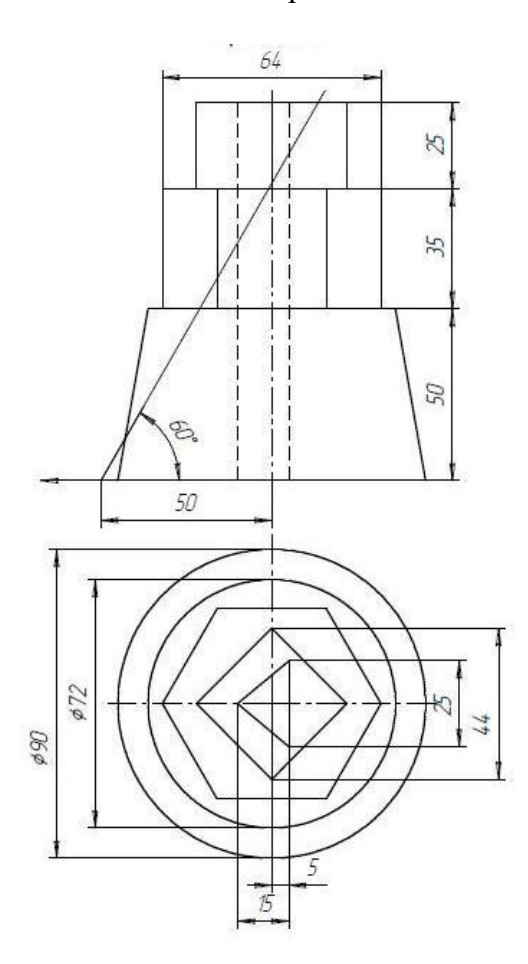

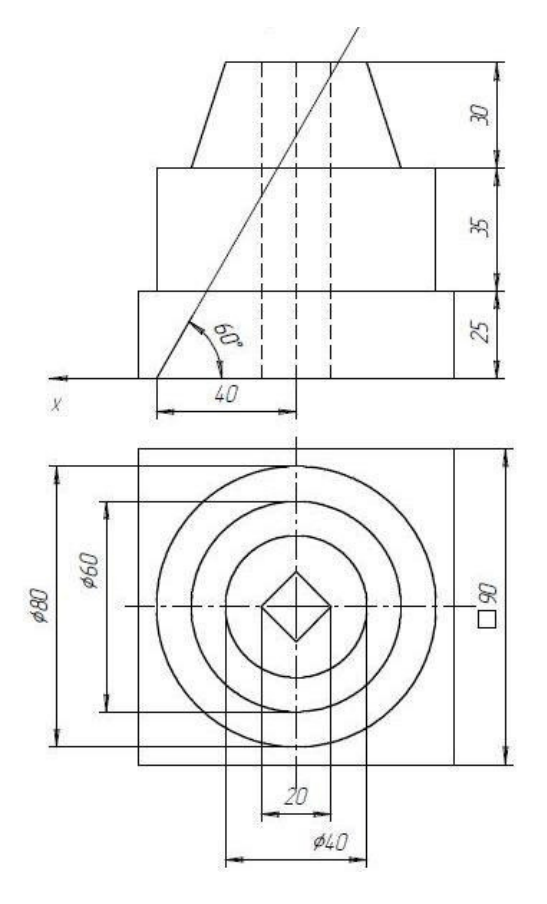

Вариант № 10

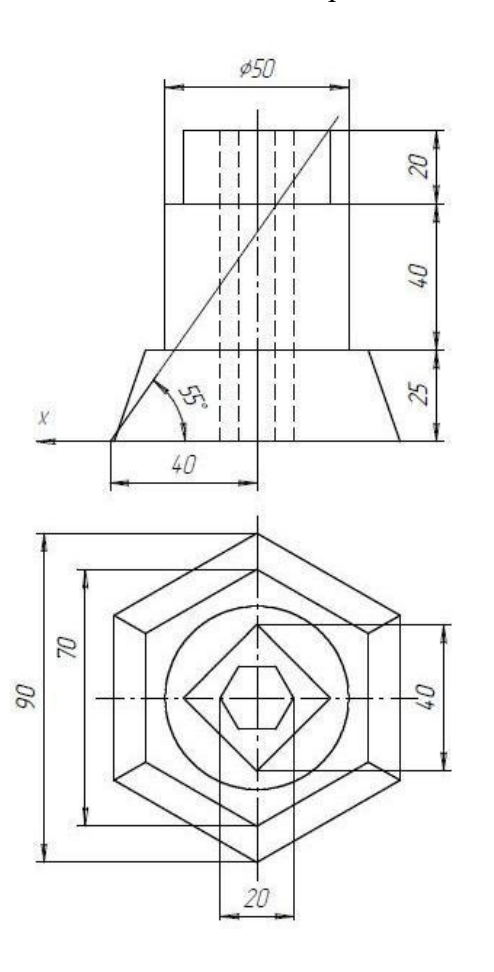

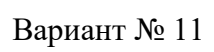

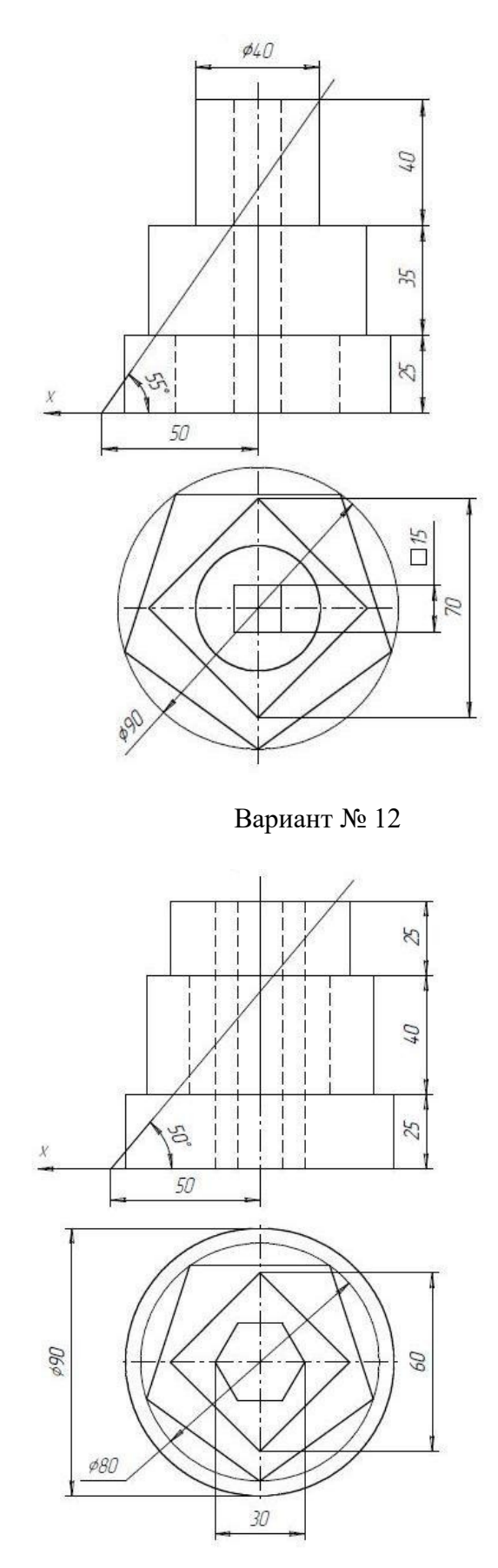

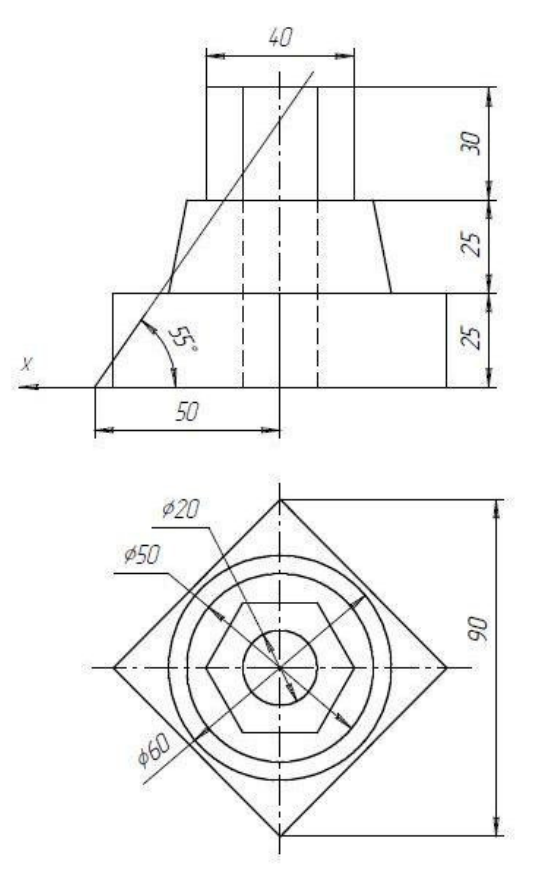

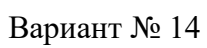

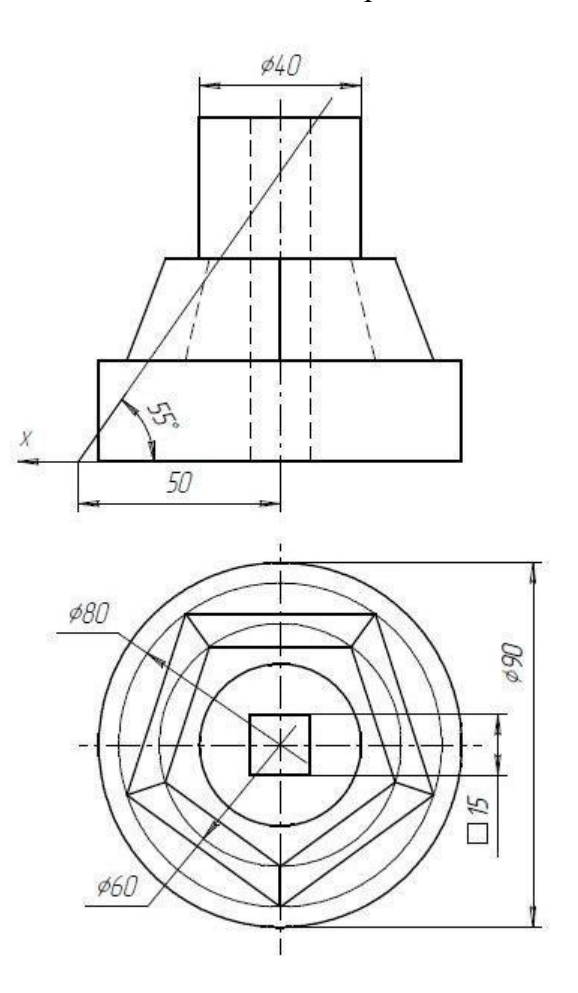

## Самостоятельная работа № 3 «ПОСТРОЕНИЕ ЧЕРТЕЖА ДЕТАЛИ»

## Задание на самостоятельную работу:

- изучить приемы построения элементов твердотельных моделей;

– освоить приемы построения ассоциативных чертежей дета-лей с основными, местными видами и выносными элементами.

### Графическое задание на самостоятельную работу:

– по индивидуальным заданиям, приведенным на стр. 25–31, по-строить чертеж детали (вид спереди, сверху, слева и изометрию).

 на чертеже формата АЗ построить три вида и аксономет-рию модели (образец изображен на рис. 6). Невидимые контуры внутренних поверхностей изобразить штриховы-ми линиями, нанести размеры.

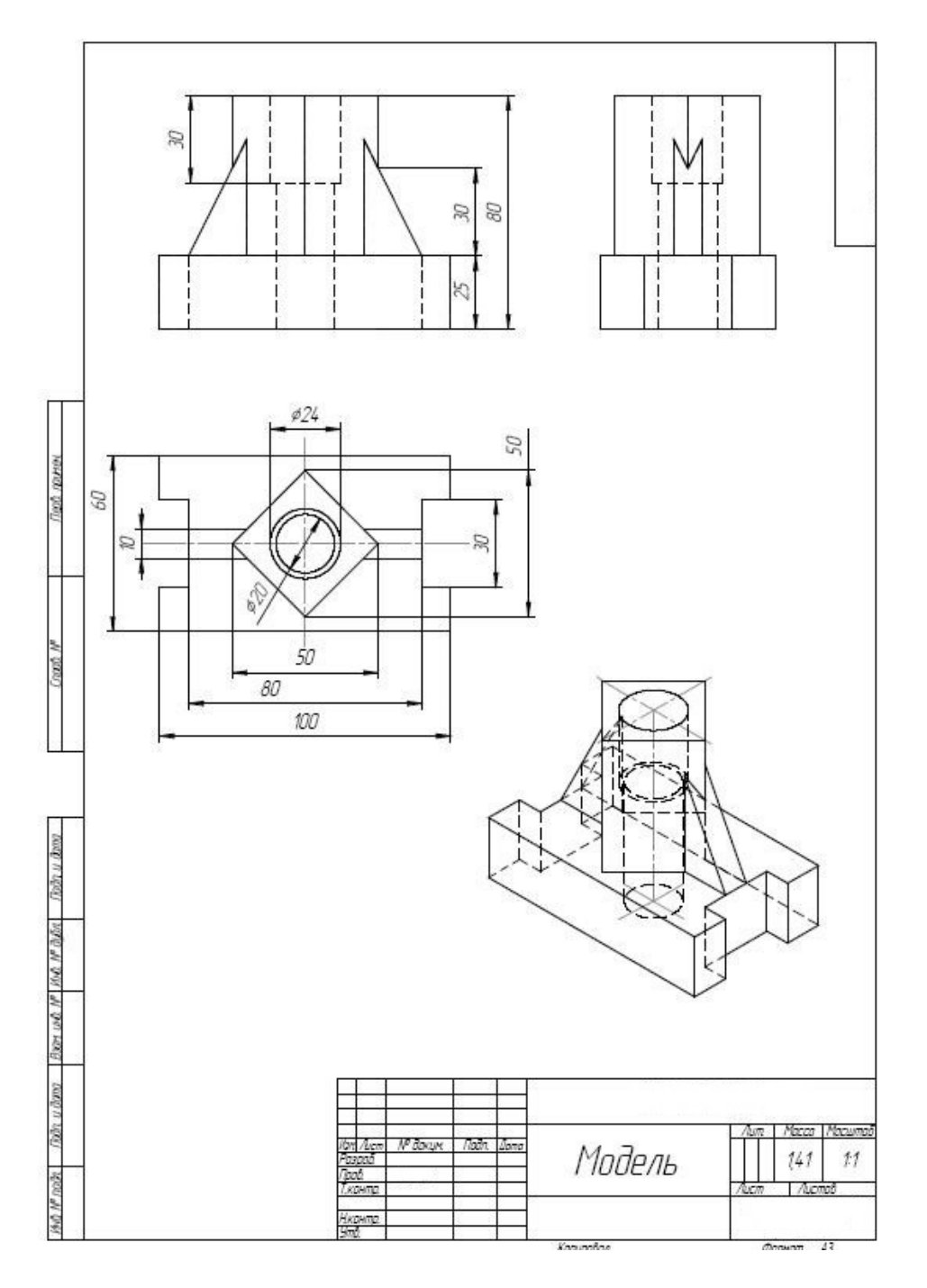

Рис. 6 Индивидуальные задания к самостоятельной работе № 3

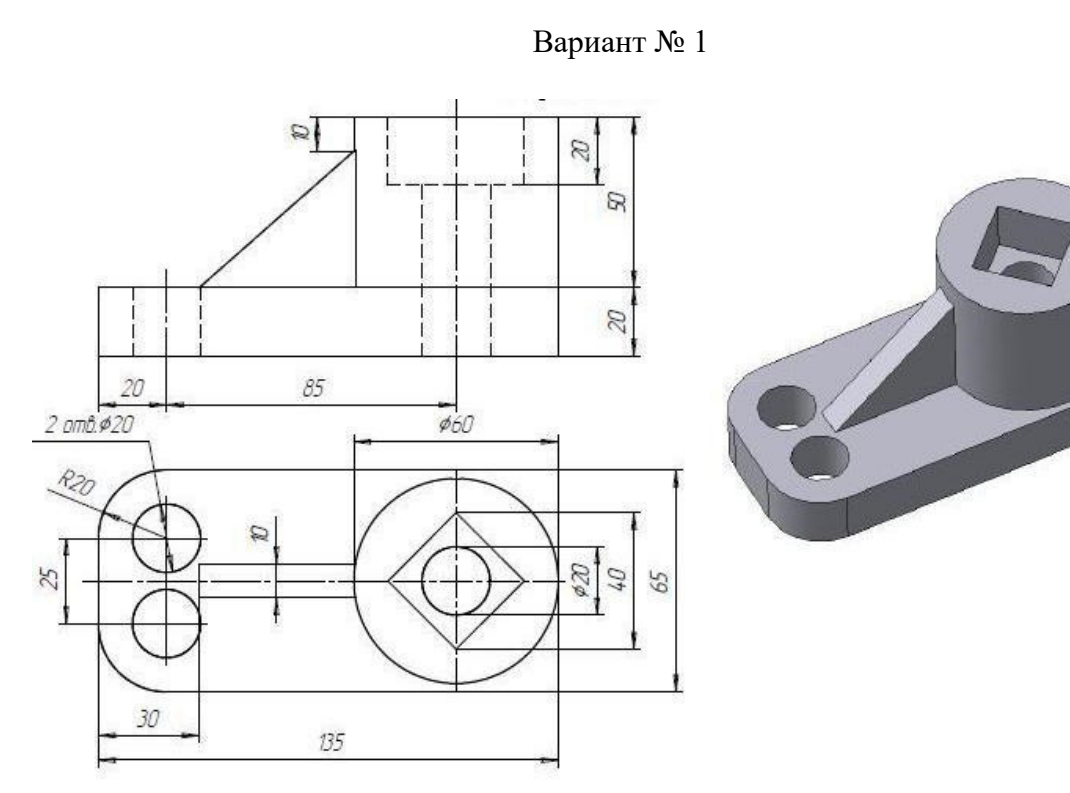

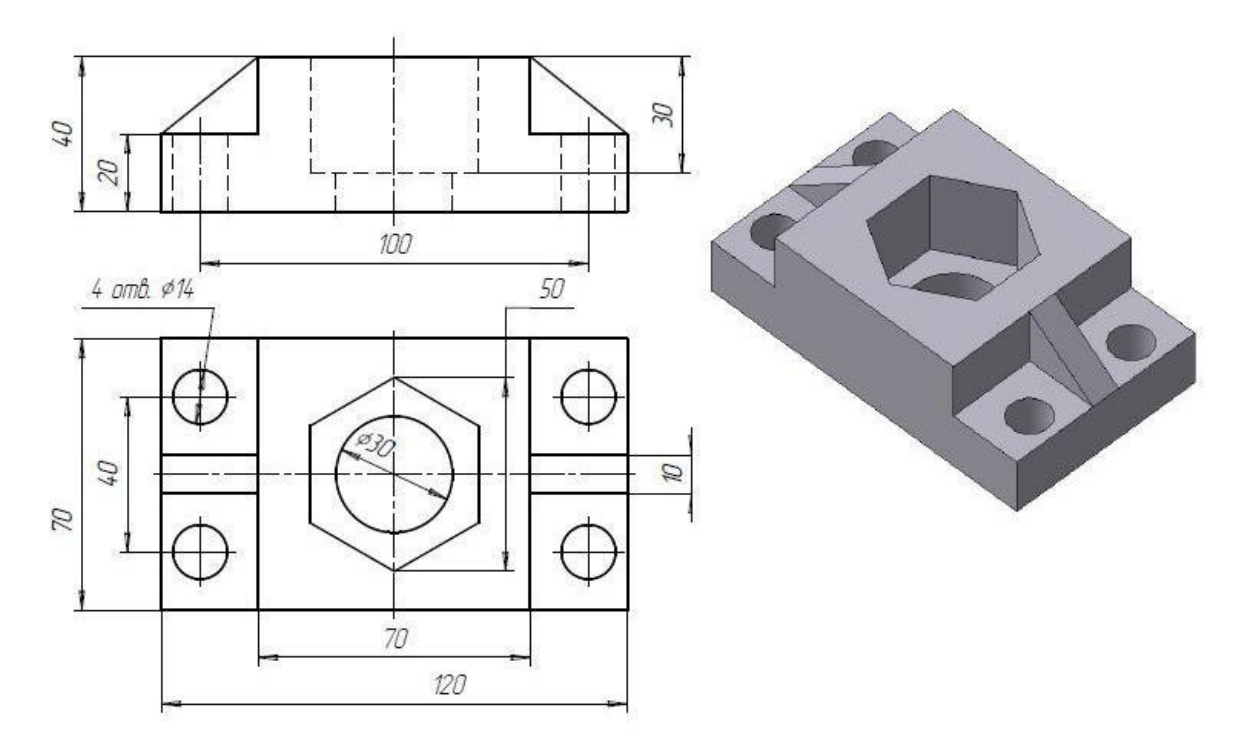

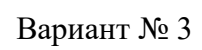

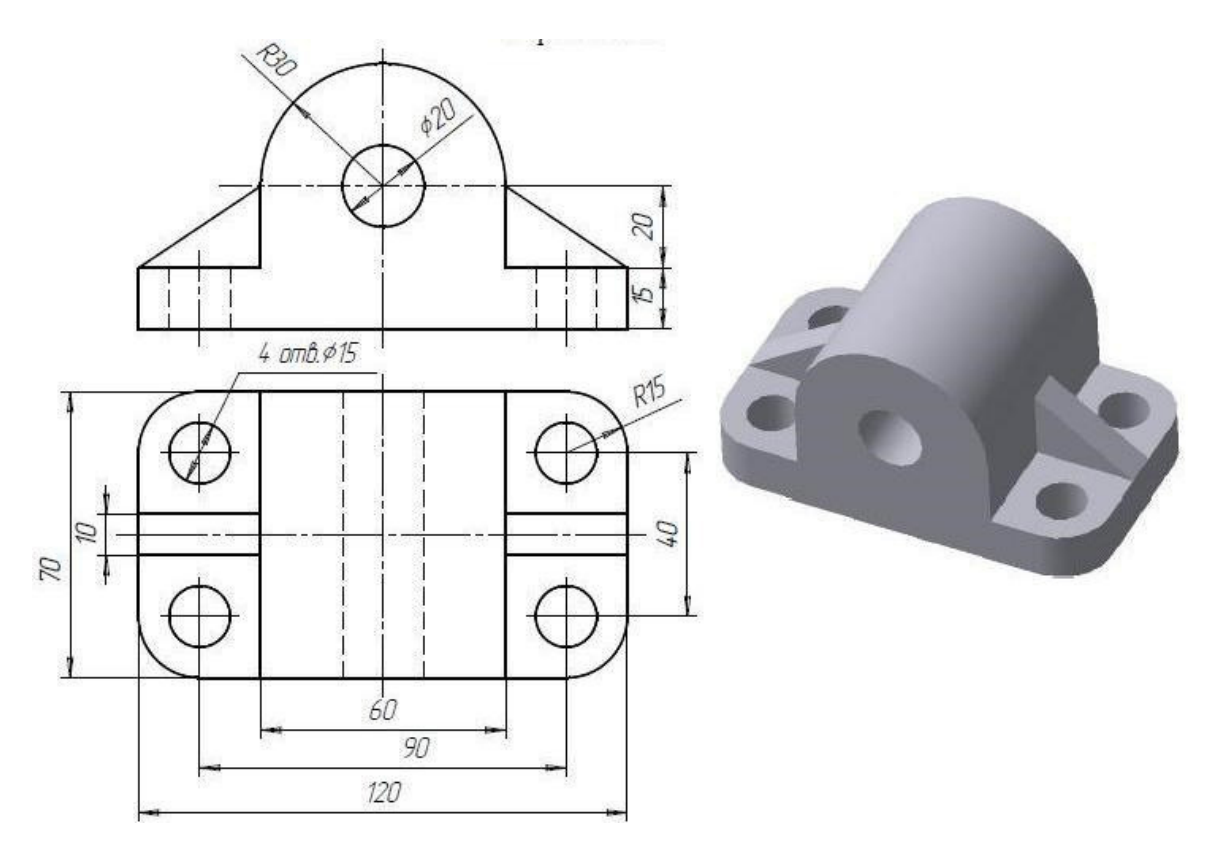

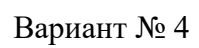

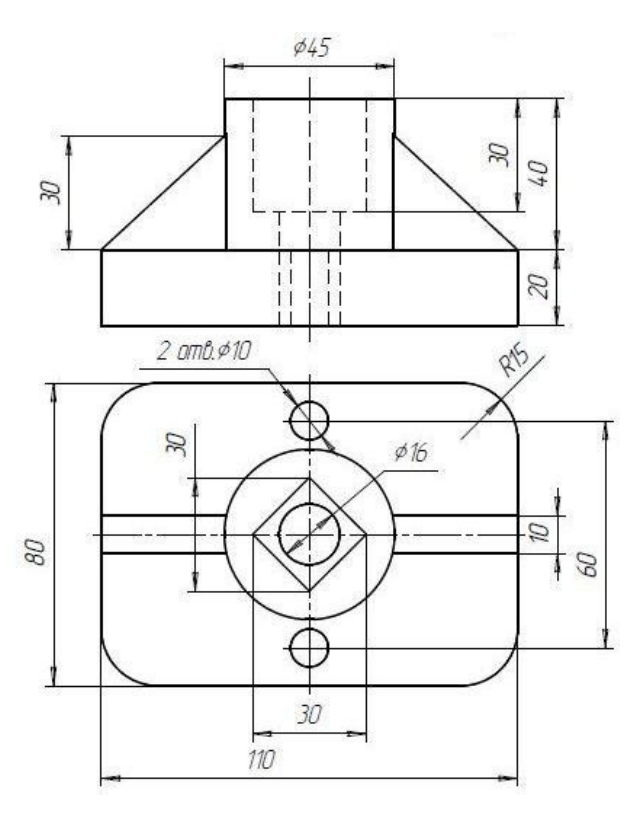

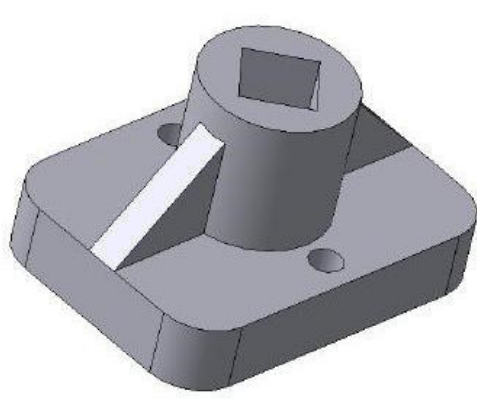

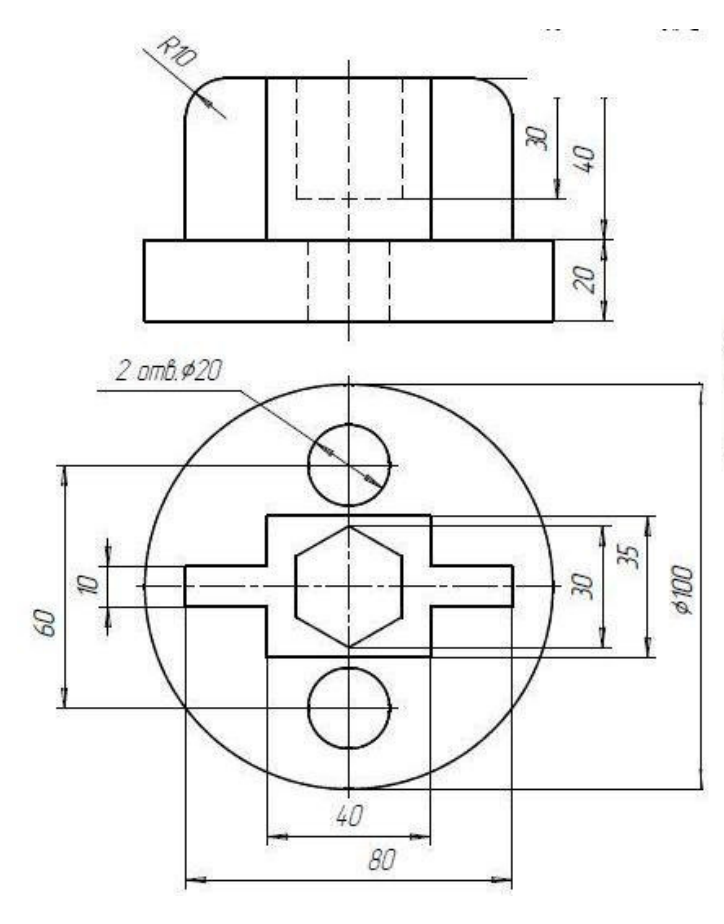

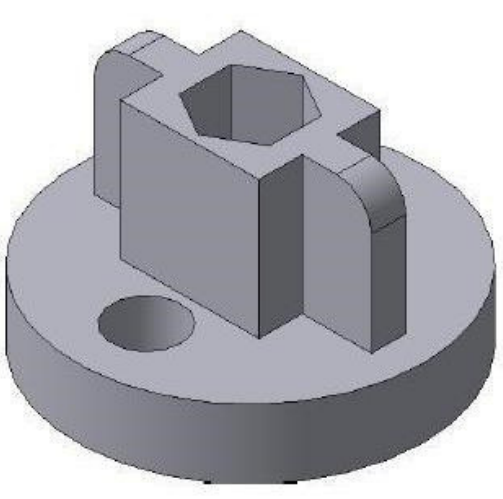

Вариант № 6

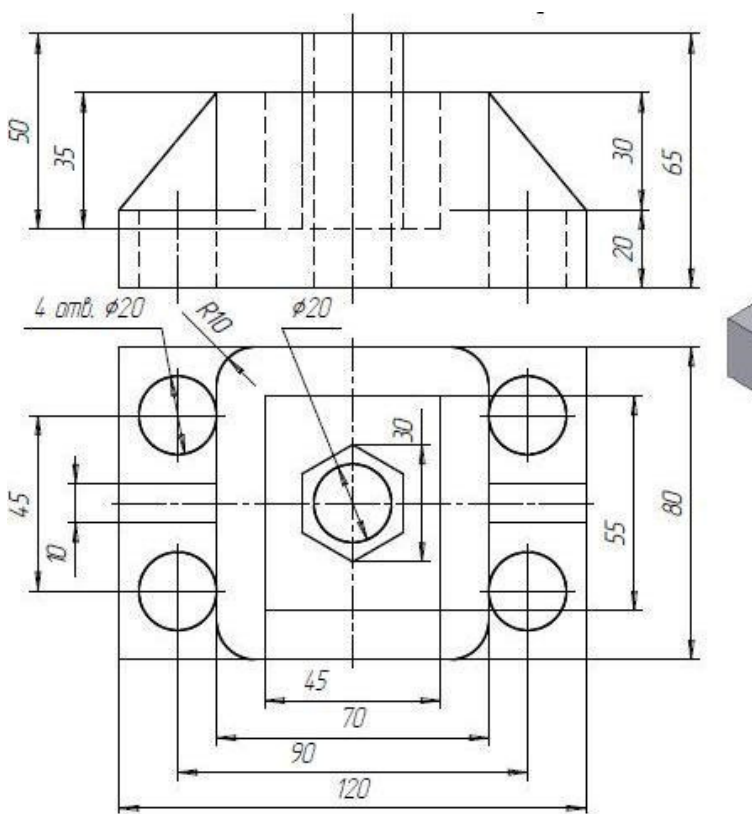

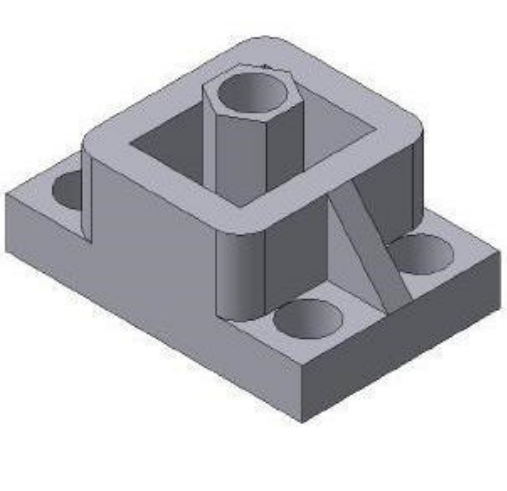

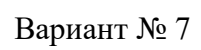

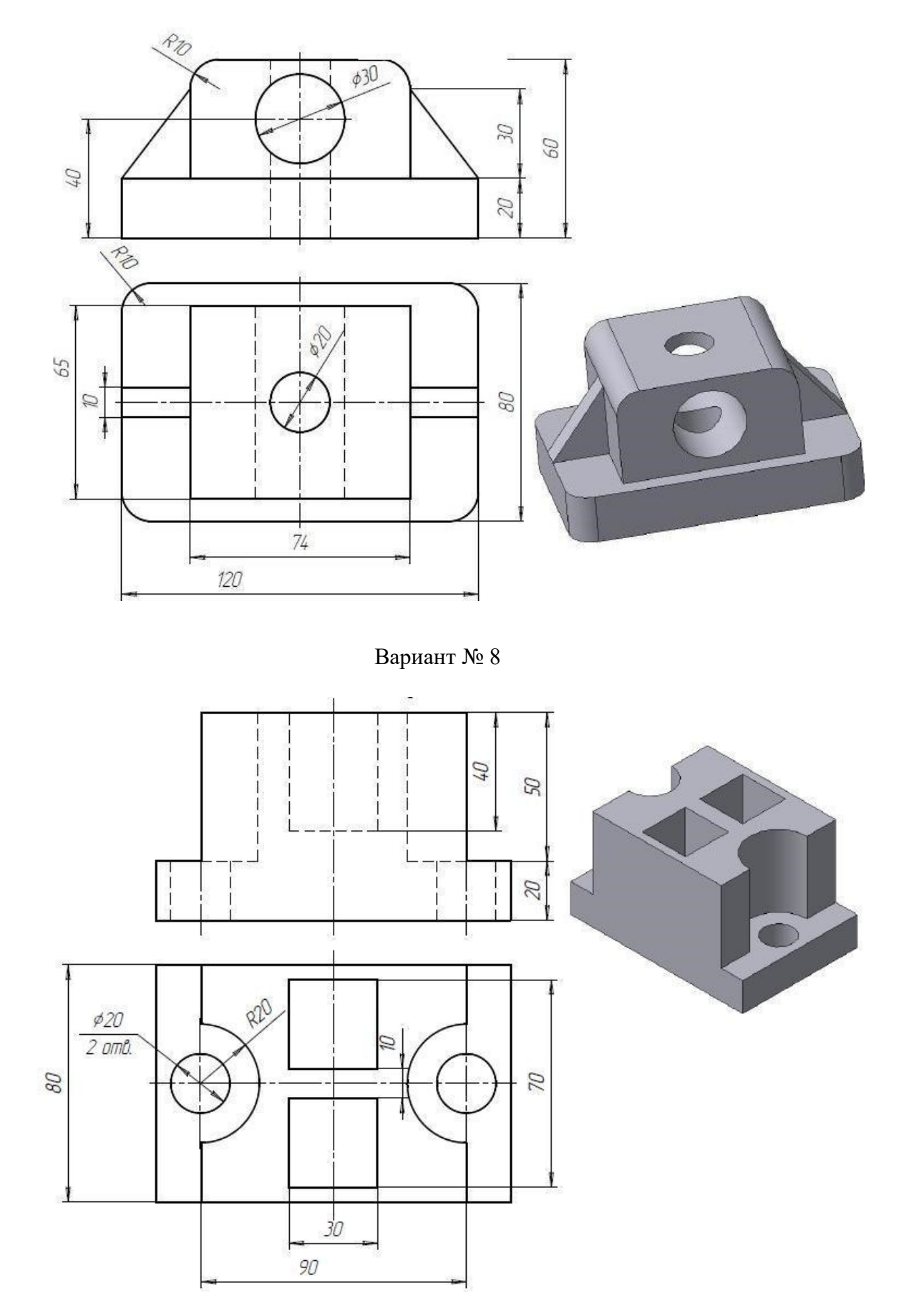

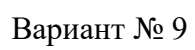

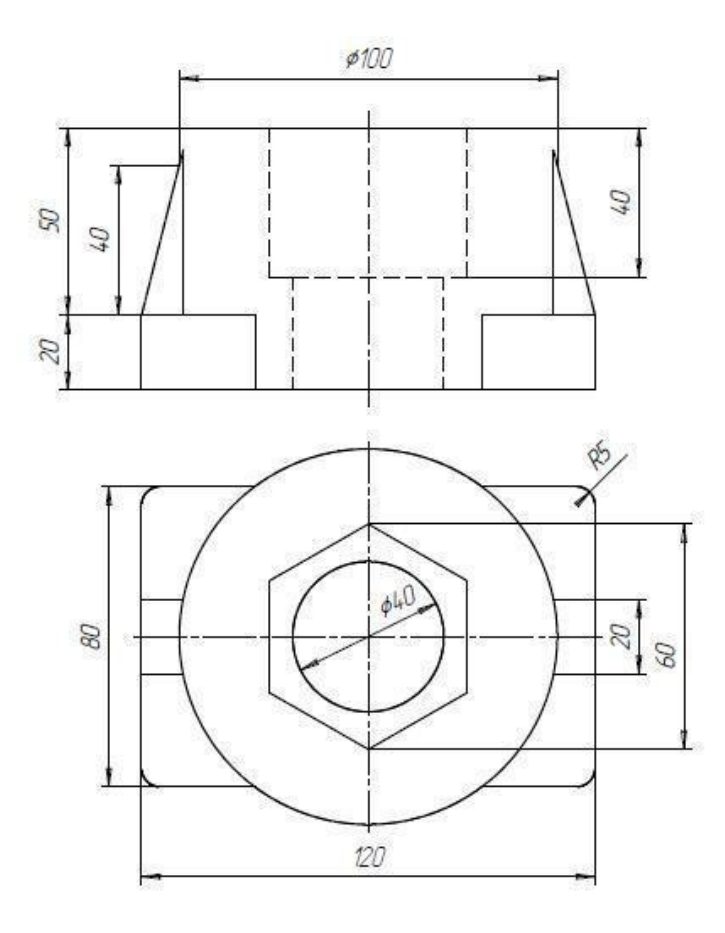

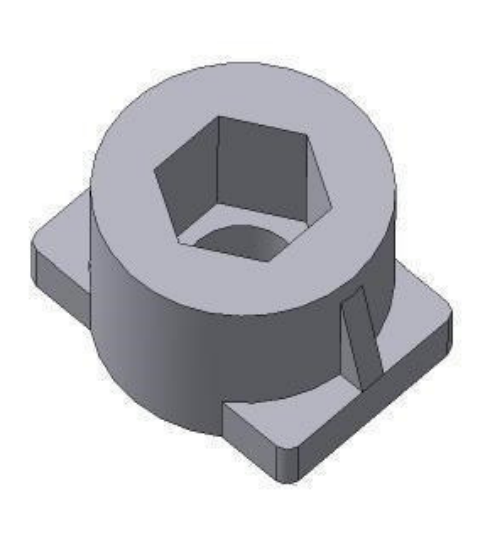

Вариант № 10

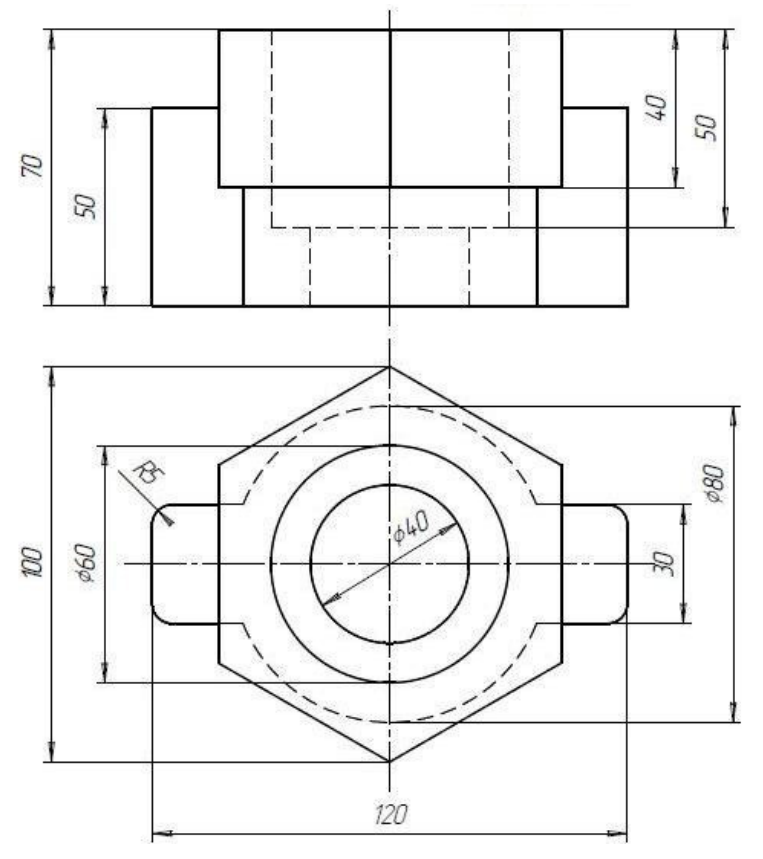

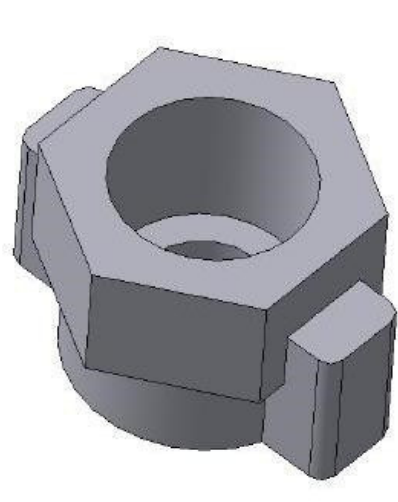

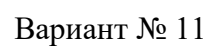

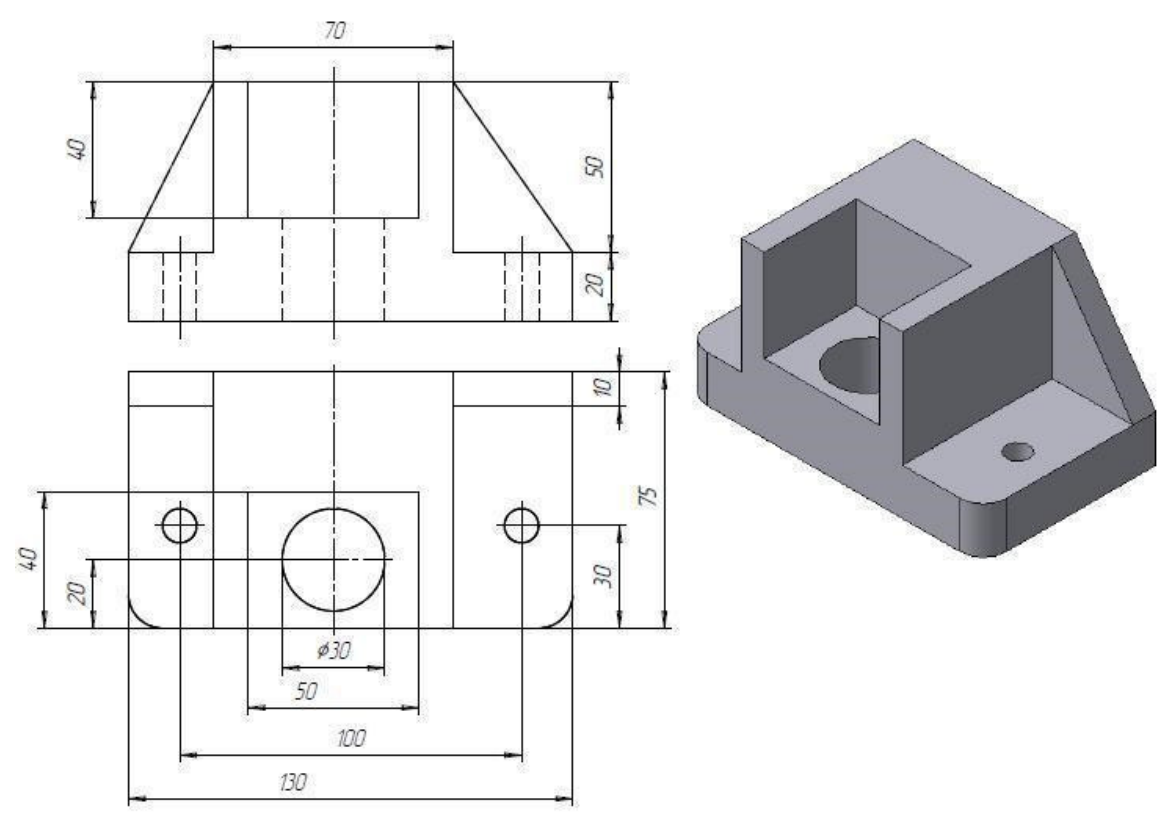

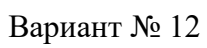

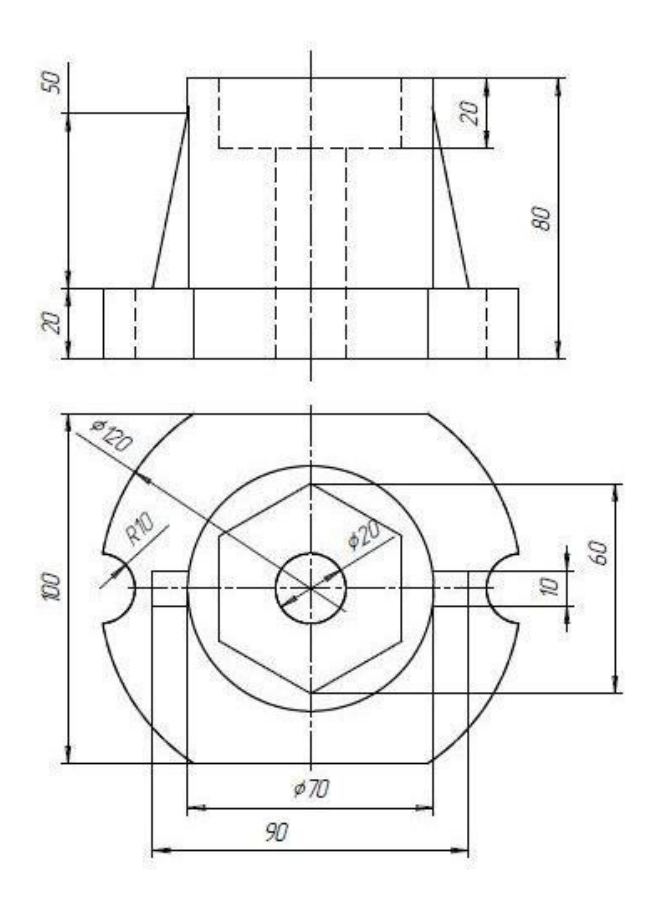

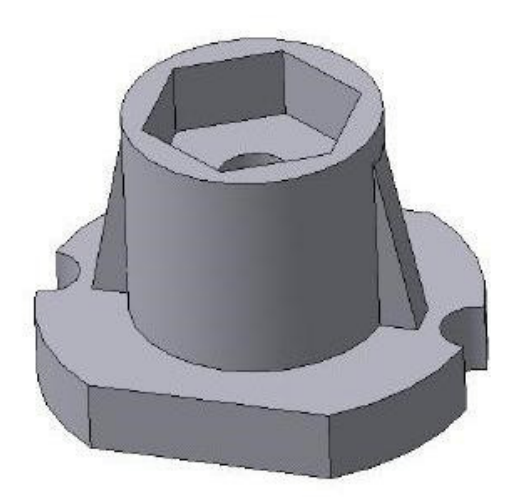

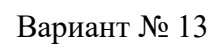

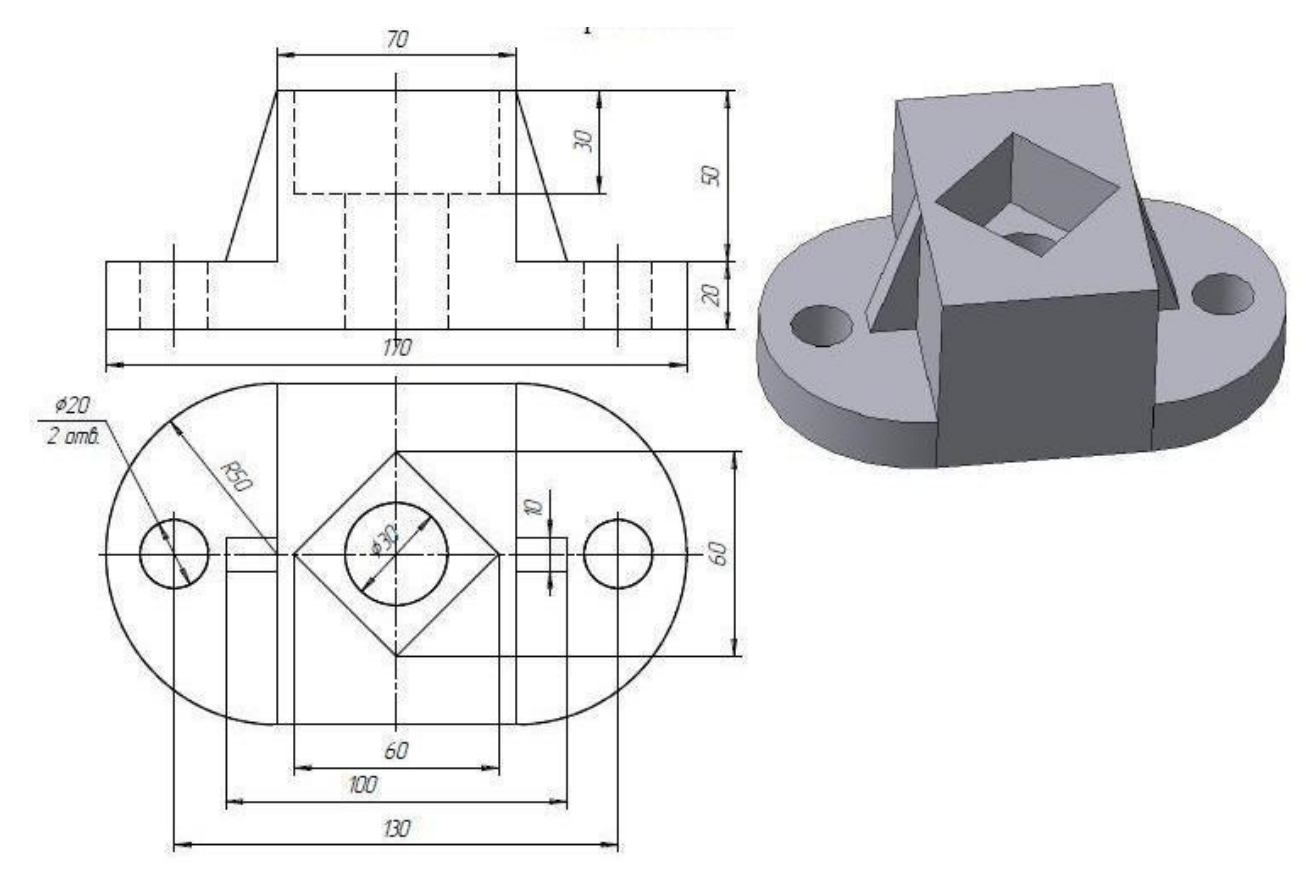

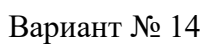

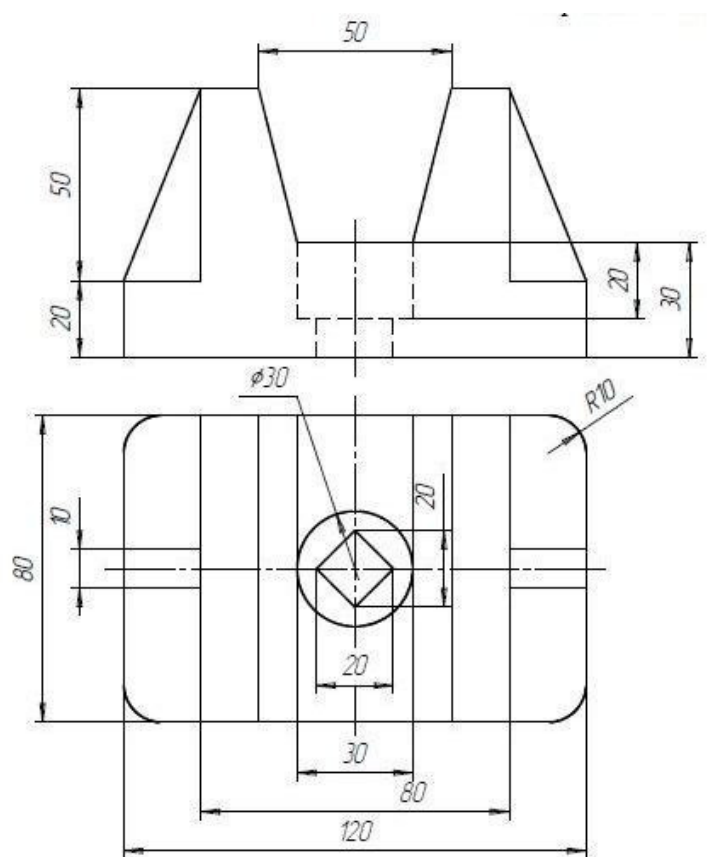

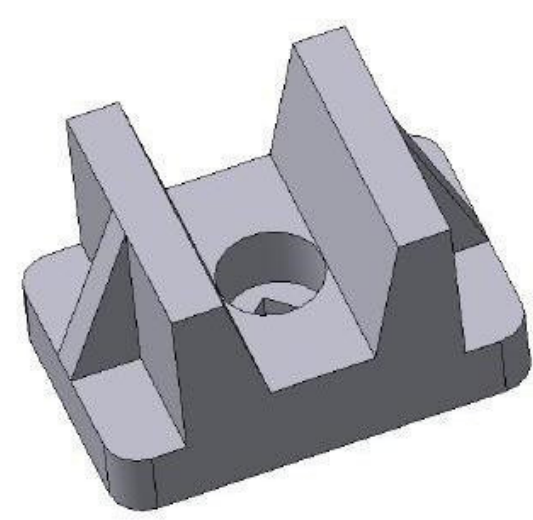

## Самостоятельная работа № 4 «ПОСТРОЕНИЕ СЕЧЕНИЙ И РАЗРЕЗОВ НА ЧЕРТЕЖАХ»

## Задание на самостоятельную работу:

– изучить приемы автоматизированного построения сече-ний и разрезов на ассоциативных чертежах деталей;

### Графическое задание на самостоятельную работу:

– по индивидуальным заданиям, приведенным на стр.33–39, построить чертеж детали с применением сечений и разрезов.

– на чертеже формата А4 построить ступенчатый разрез детали, нанести размеры, заполнить основную надпись. Образец графической работы приведен на рис. 7.

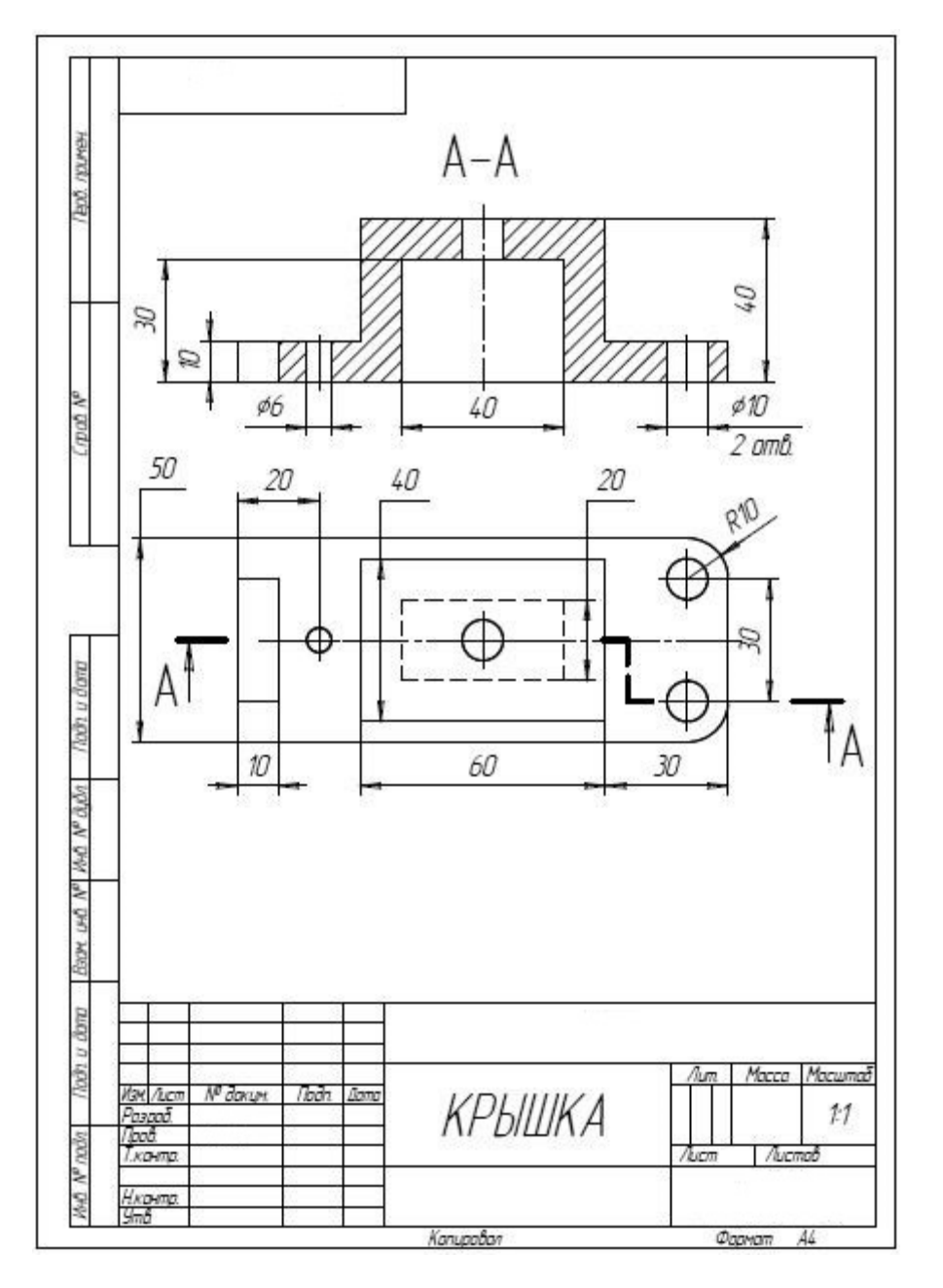

*Puc.* 7

## Индивидуальные задания к самостоятельной работе № 4

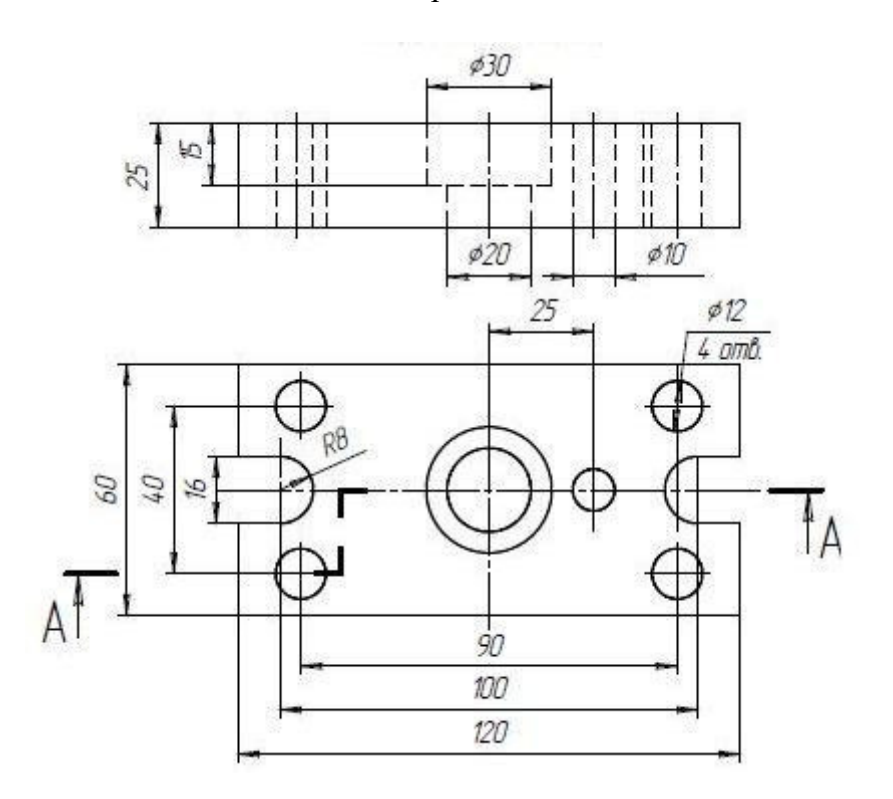

Вариант № 1. Плита

Вариант № 2. Корпус

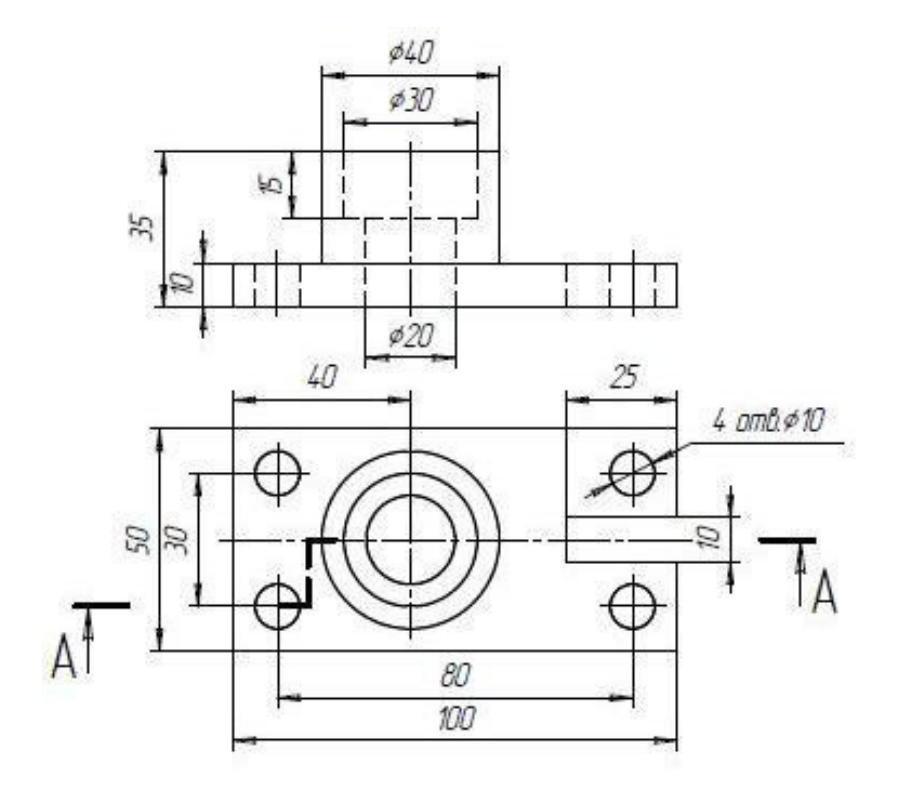

Вариант № 3. Опора

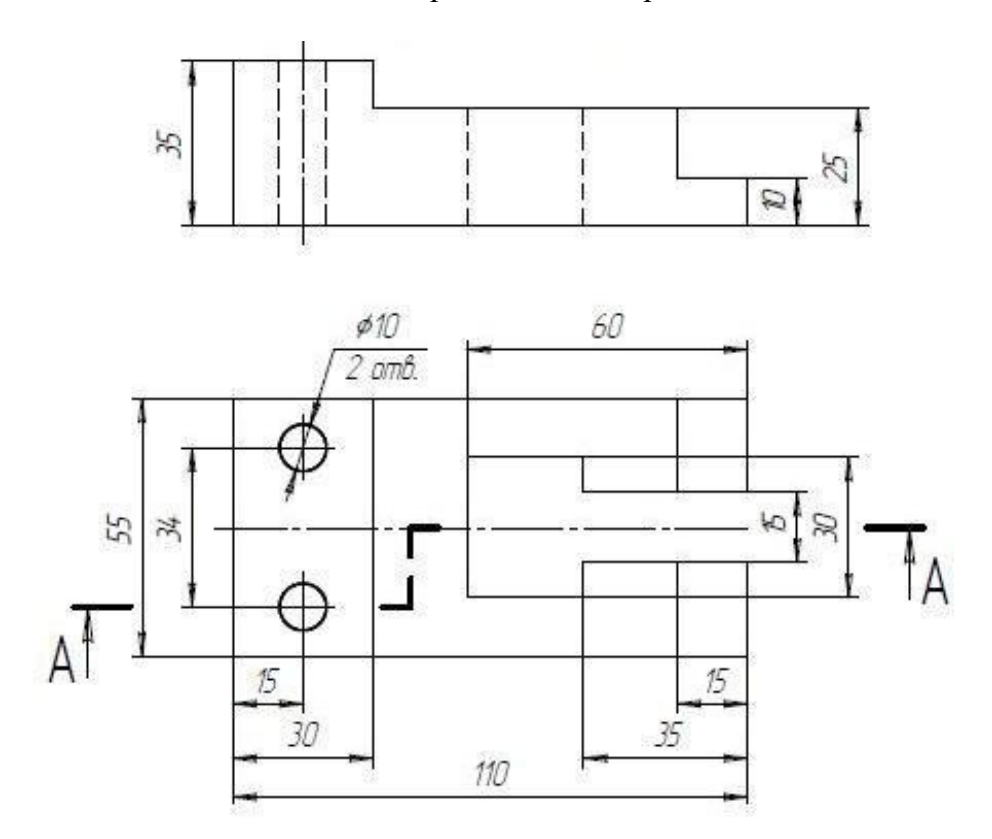

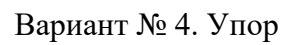

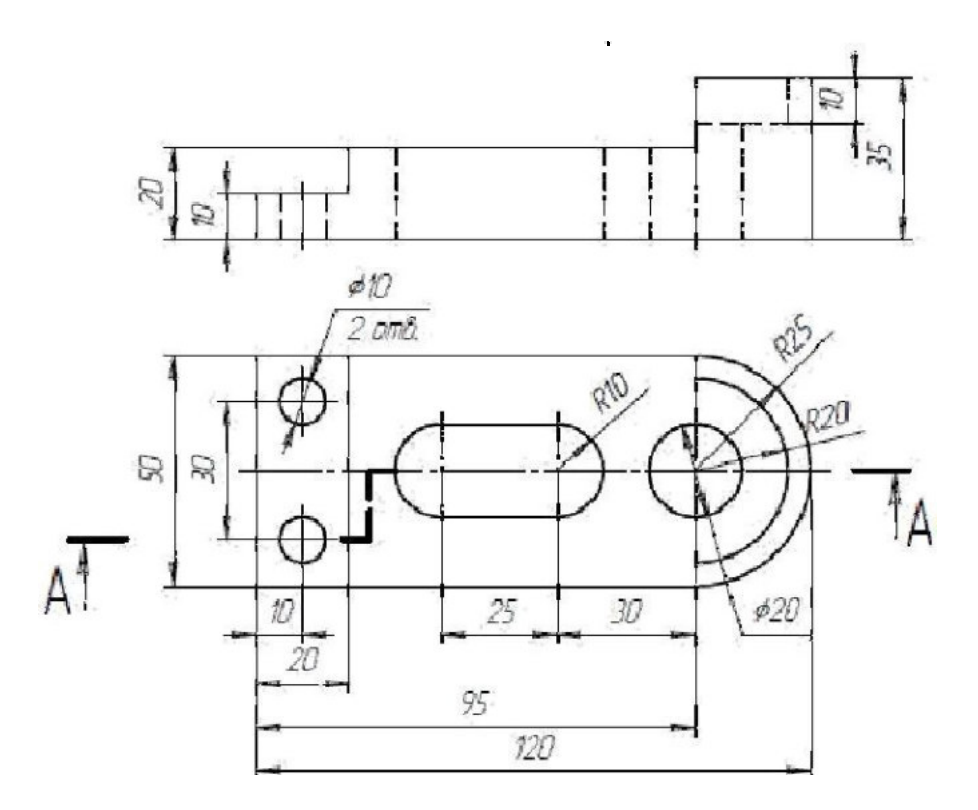

Вариант № 5. Опора

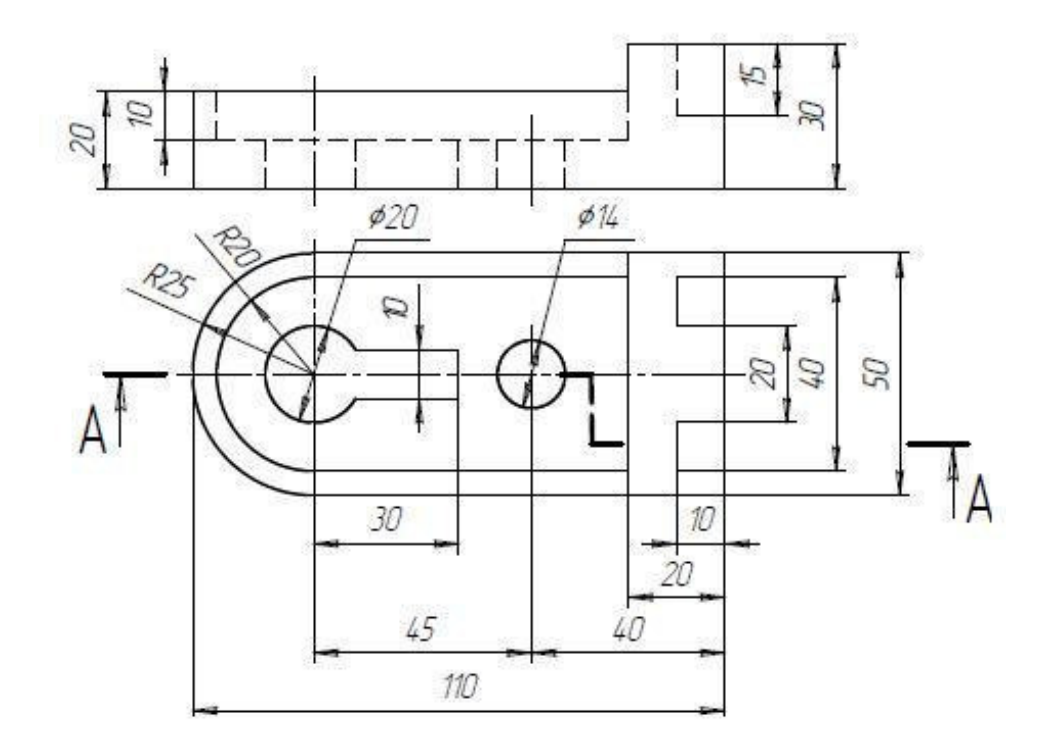

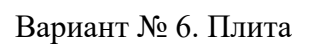

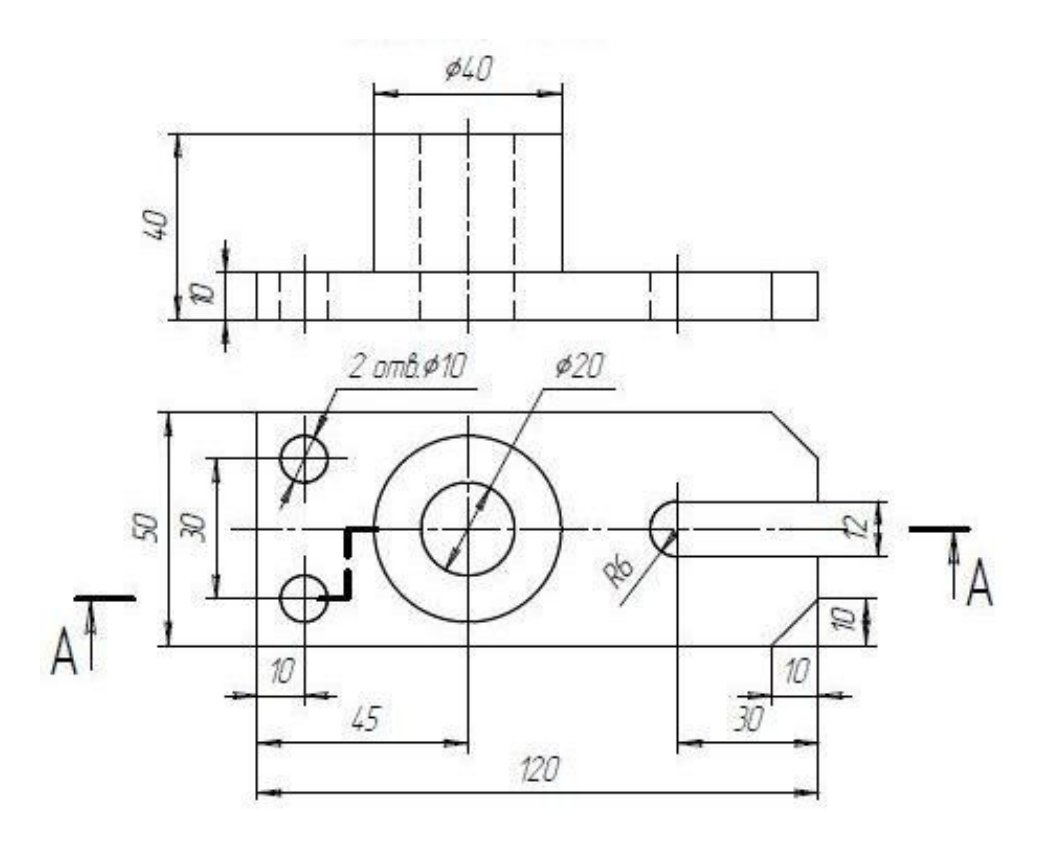

Вариант № 7. Основание

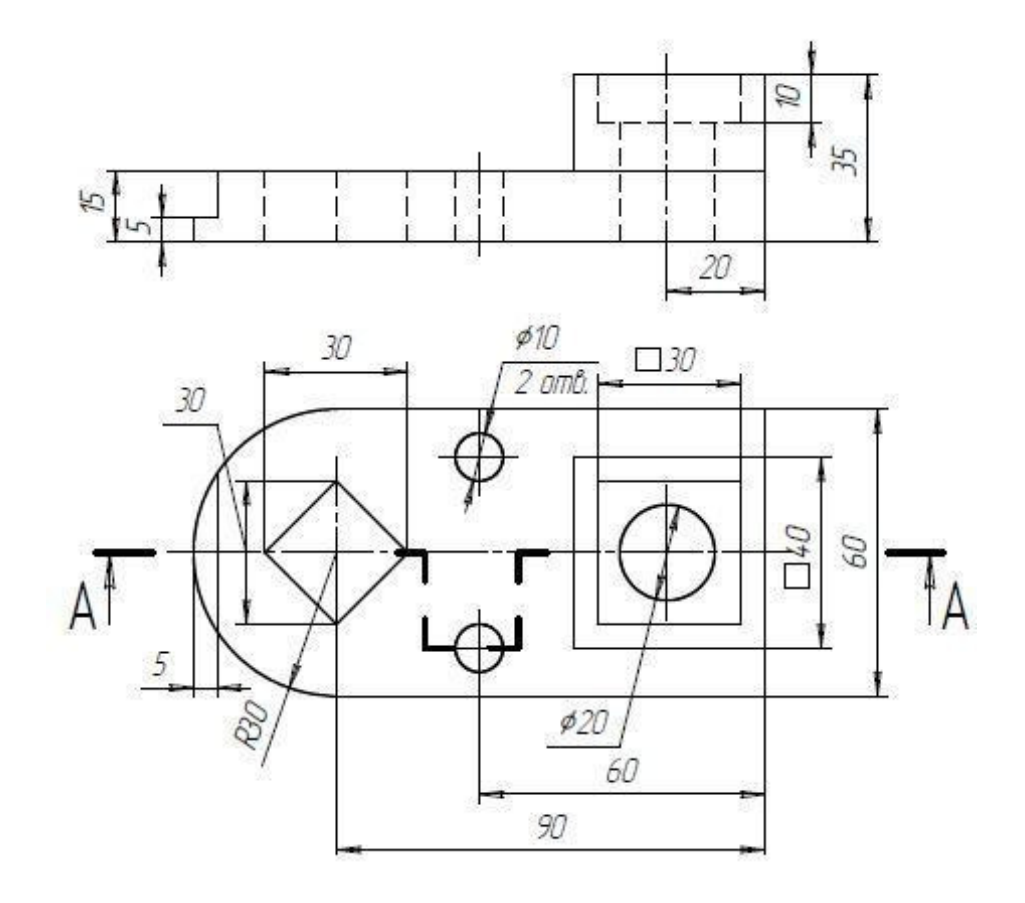

Вариант № 8. Упор

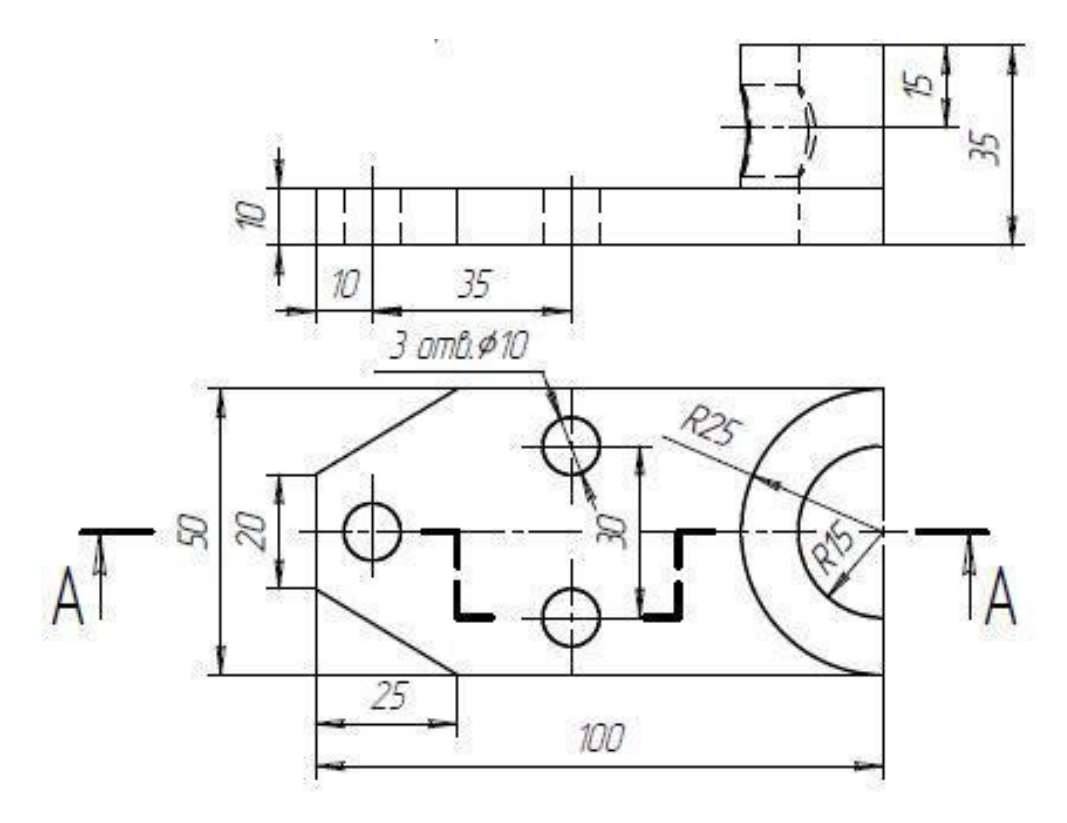

Вариант № 9. Пластина

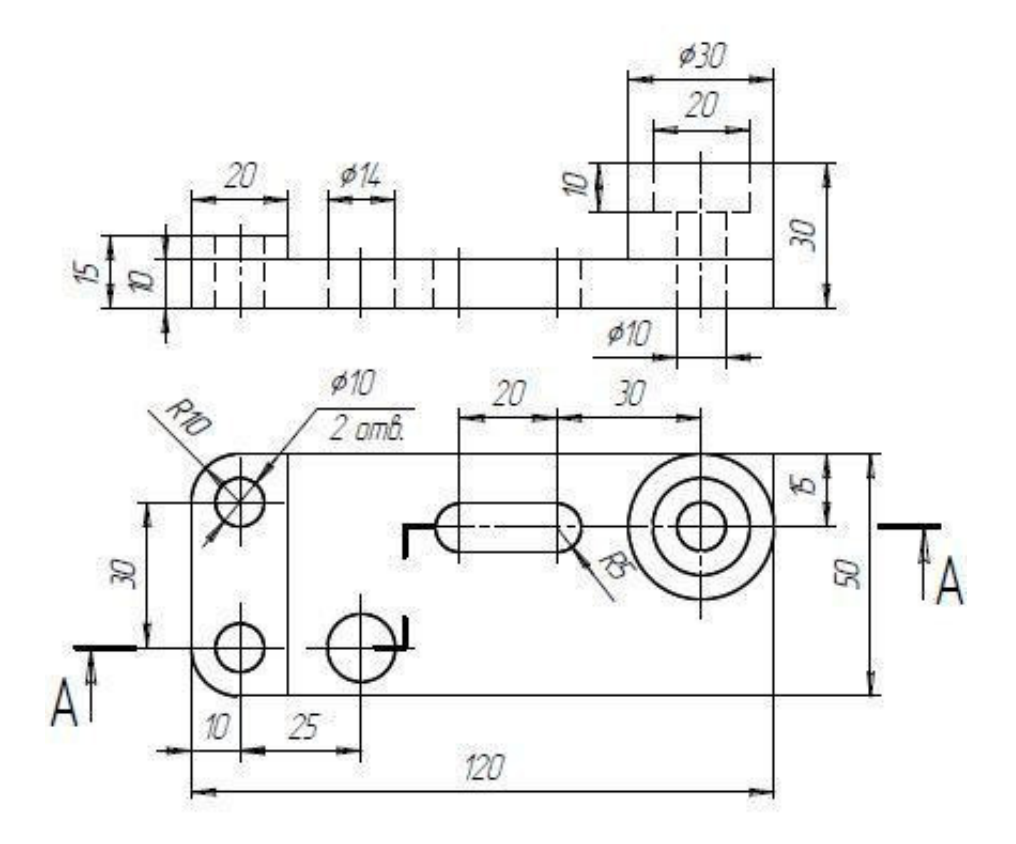

Вариант № 10. Плита

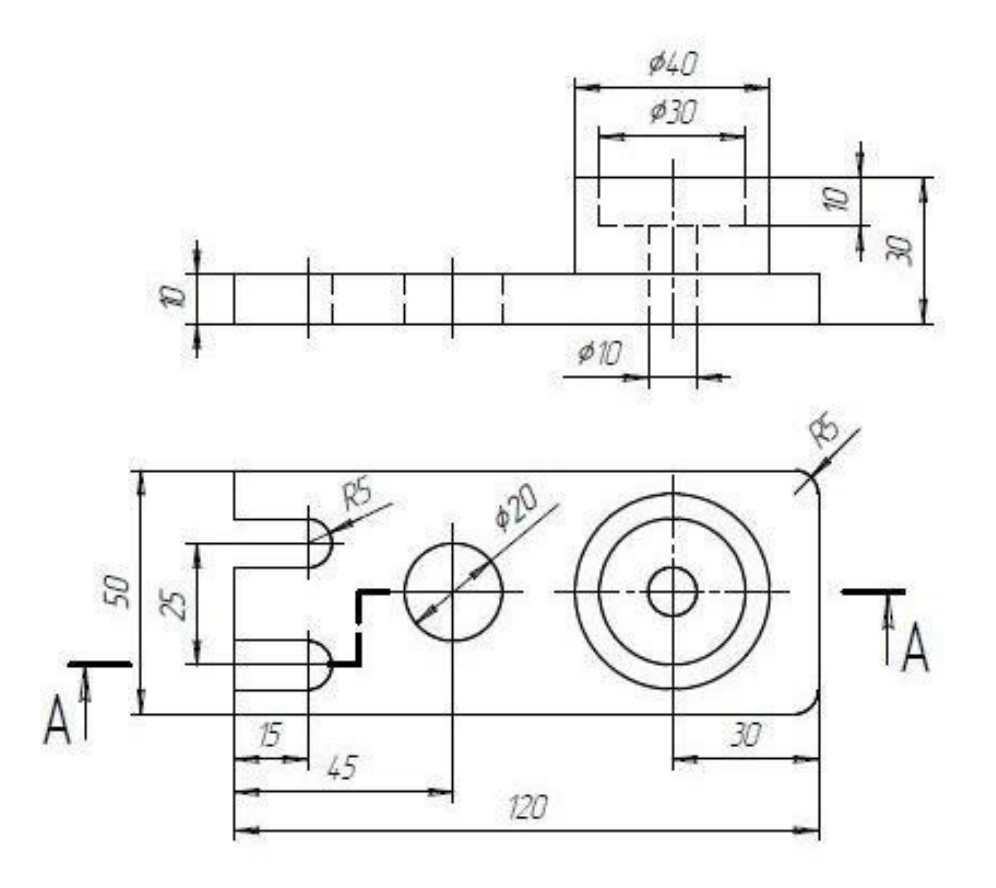

Вариант № 11. Подставка

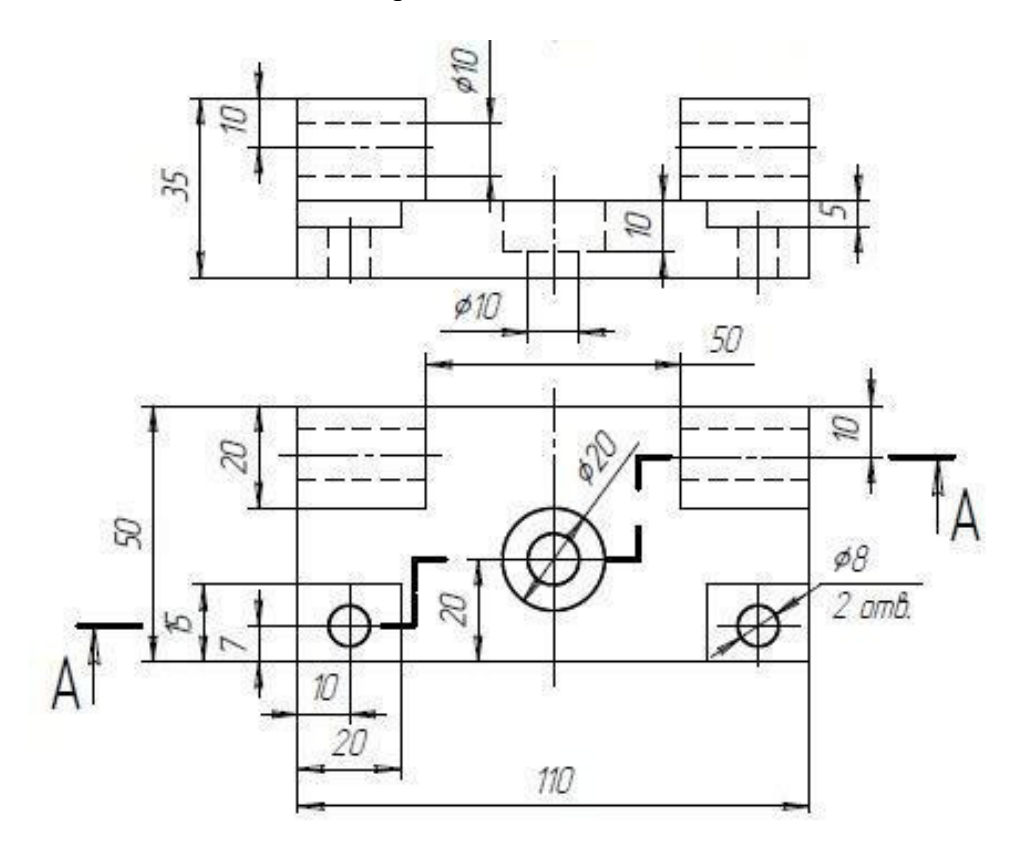

Вариант № 12. Корпус

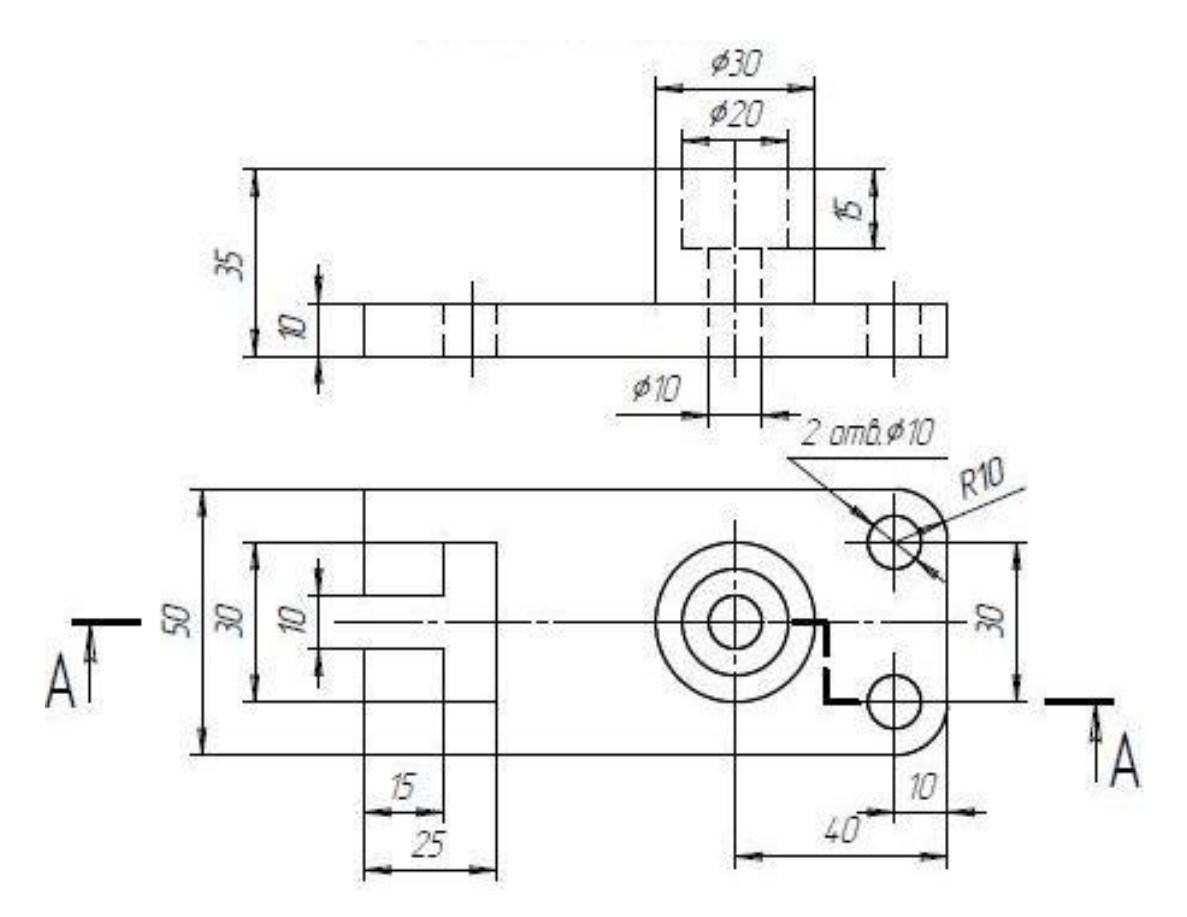

Вариант № 13. Опора

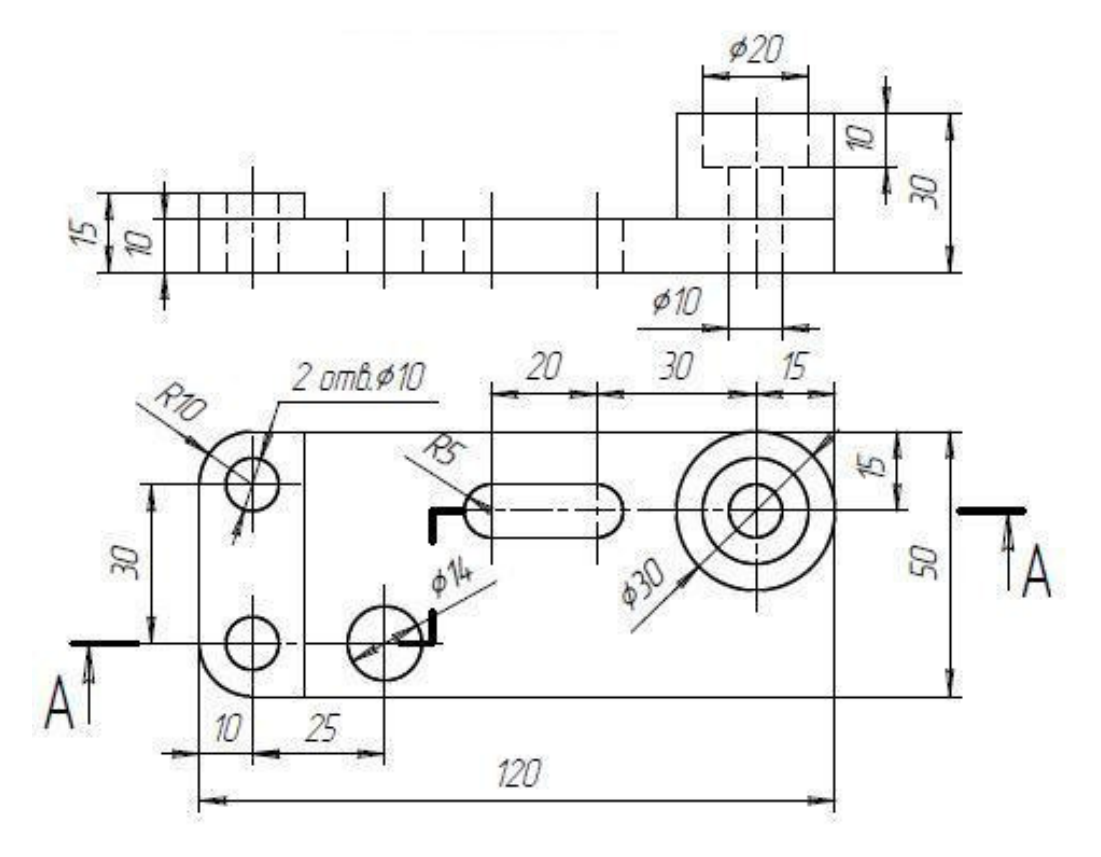

Вариант № 14. Корпус

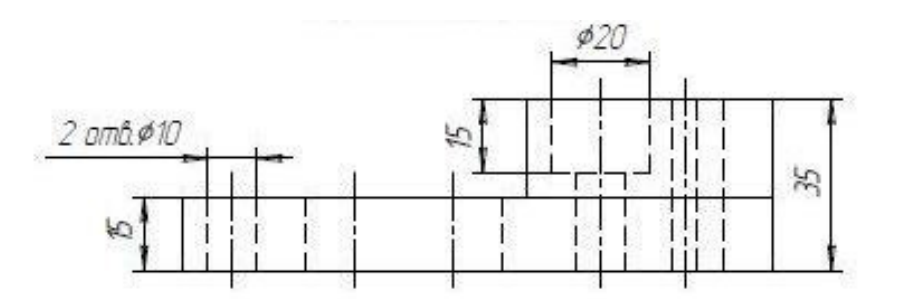

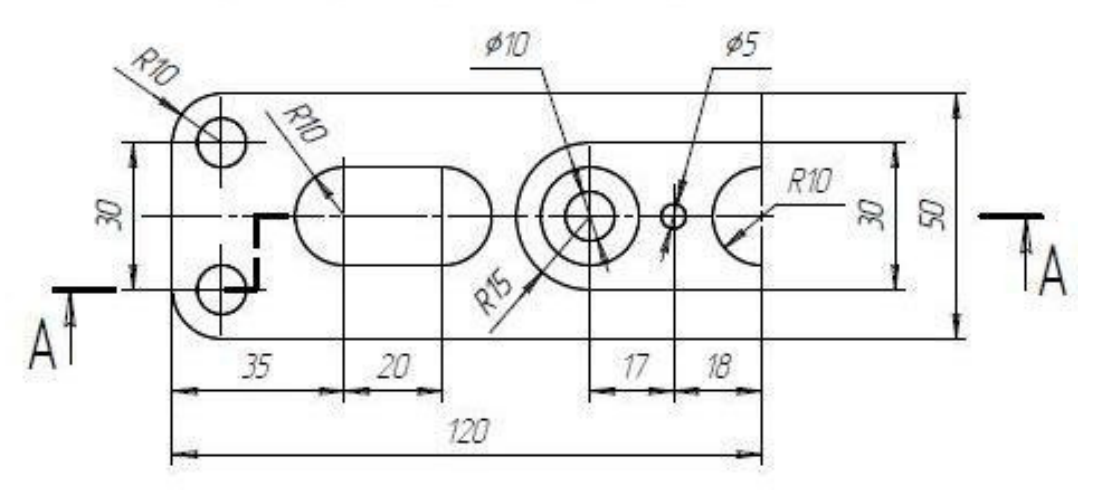

## Самостоятельная работа № 5 «БОЛТОВОЕ СОЕДИНЕНИЕ»

В соответствии с индивидуальным заданием на графическую работу построить в формате A4 вид спереди и вид сверху болтового соединения с необходимыми разрезами. Обозначить позиции и вы-чернить спецификацию. Пример работы представлен на рис. 8–9.

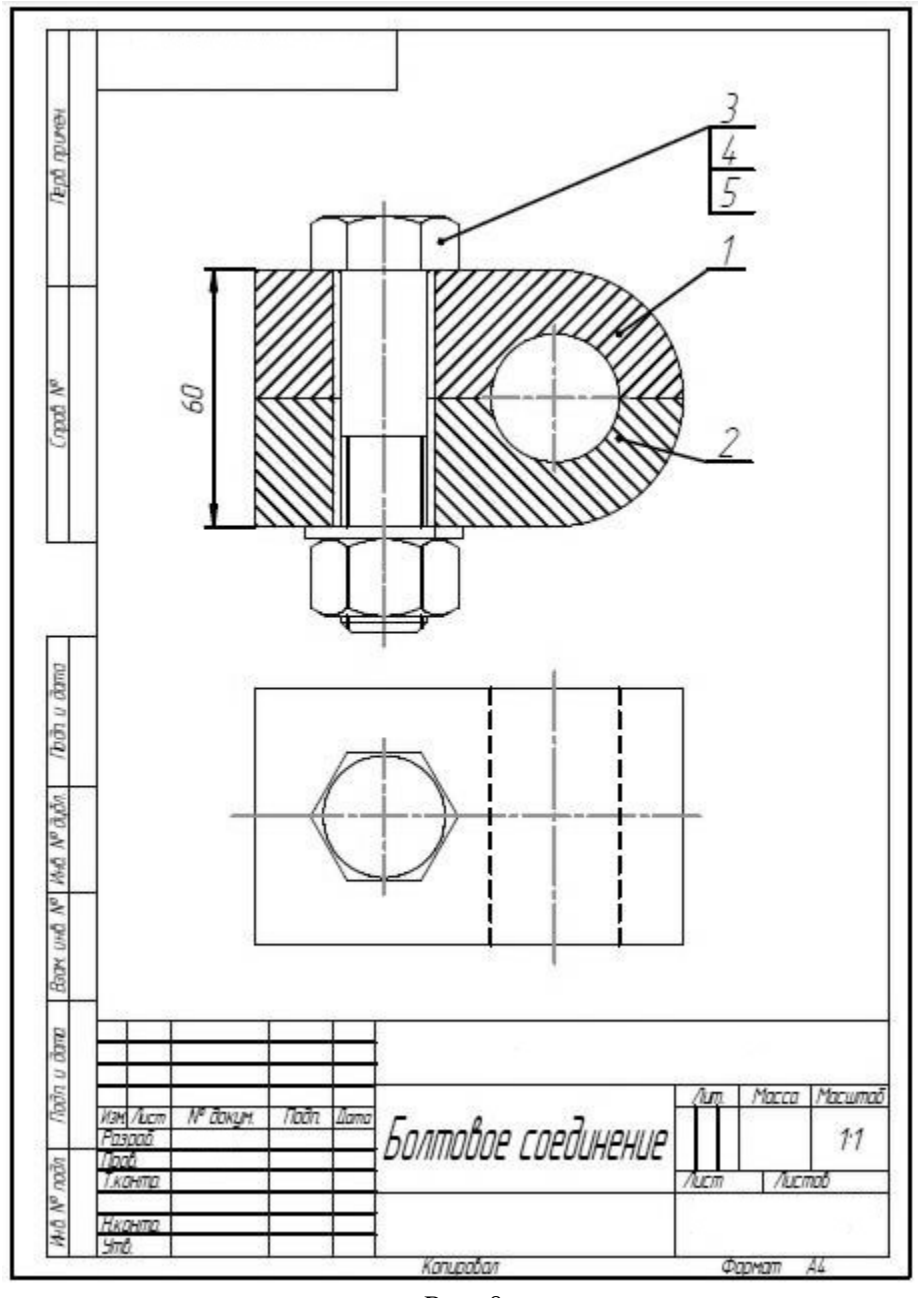

*Puc.* 8

|                        | 000000   | BHG            | Пая  | Обозначение         | Наименование                                           | Кал          | Приме-<br>чание |
|------------------------|----------|----------------|------|---------------------|--------------------------------------------------------|--------------|-----------------|
| HENNOU C               |          |                |      |                     | <u>Докцментация</u>                                    |              |                 |
| 1.1901                 | A4       |                |      |                     | Сборочный чертеж                                       |              |                 |
| H                      | ╞        |                |      |                     | <u>Детали</u>                                          |              |                 |
| a                      | -        |                | 2    |                     | Пластина<br>Основания                                  | 1            |                 |
| (noal A                |          |                |      |                     | Стобалаг<br>Гтандаатныг цэдглия                        | - * <u>.</u> |                 |
|                        |          |                | 3    |                     | <u>стелодрятие взоеноя</u><br>Балт M20x90 ГОСТ 7798-70 | 1            |                 |
| Ц                      |          |                | 4    |                     | Гайка M20 ГОСТ 5915-70<br>Шайба 20 ГОСТ 11373-78       | 1            |                 |
|                        | -        |                |      |                     |                                                        |              |                 |
| t.<br>In v dam         |          |                | )    |                     |                                                        |              |                 |
| Sayuweni<br>Sn. Ro     | _        |                |      |                     |                                                        |              |                 |
| CE NOCO                |          |                |      |                     |                                                        |              |                 |
| DOCCUR. BU             | ╘        |                |      |                     |                                                        |              |                 |
| D ACKOH I<br>BROM      | -        |                | -    |                     |                                                        |              |                 |
| -2004 3A               |          |                | _    |                     |                                                        |              |                 |
| 1 (c) 2003-<br>7n (Roc | Иа<br>Ро | м /Ли<br>13000 | C777 | № даким. Подп. Дата | /ium                                                   | Лисл         | 1 Листов        |
| MEAC V7                | Л¢<br>Ни | юв.<br>кант    | D.   | Болтов              | ое соединение                                          |              |                 |

Puc. 9

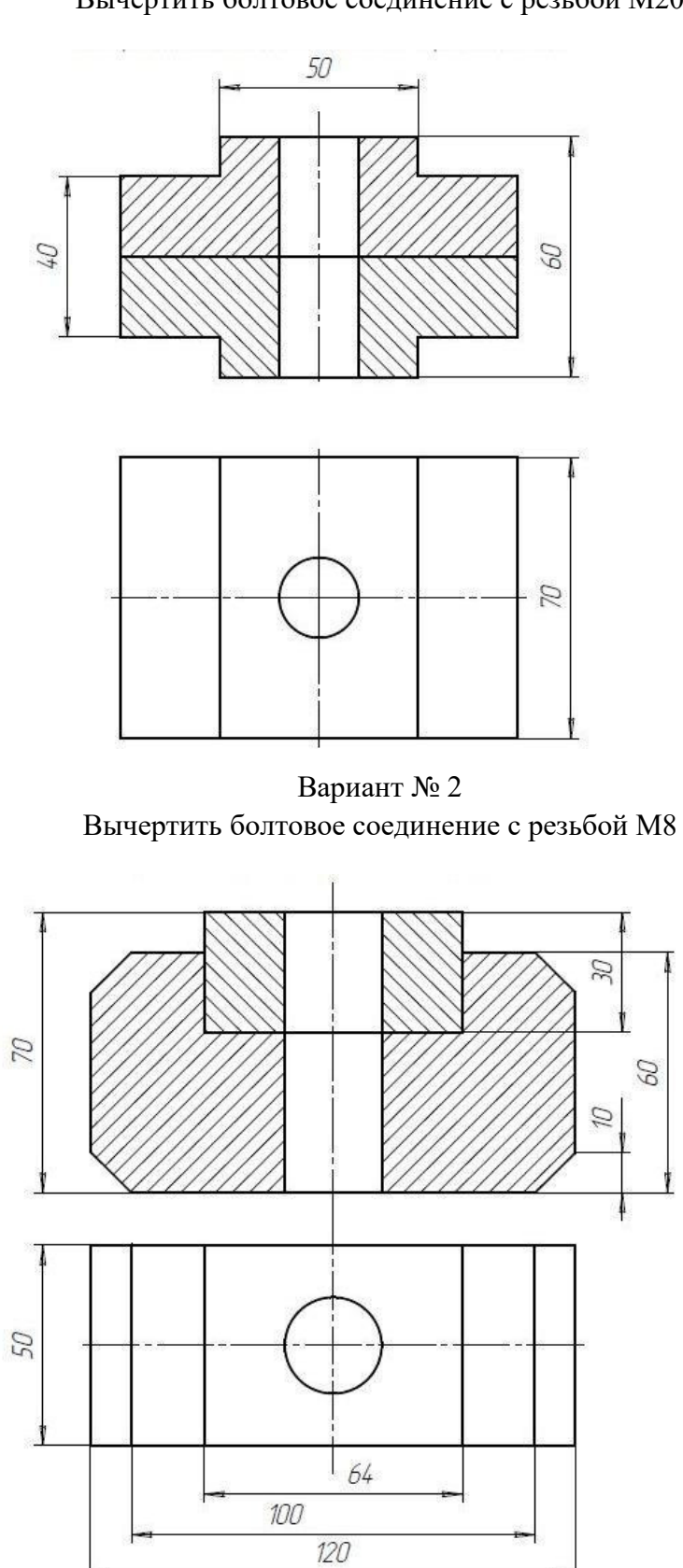

Вариант № 1 Вычертить болтовое соединение с резьбой М20

Вариант № 3 Вычертить болтовое соединение с резьбой М22

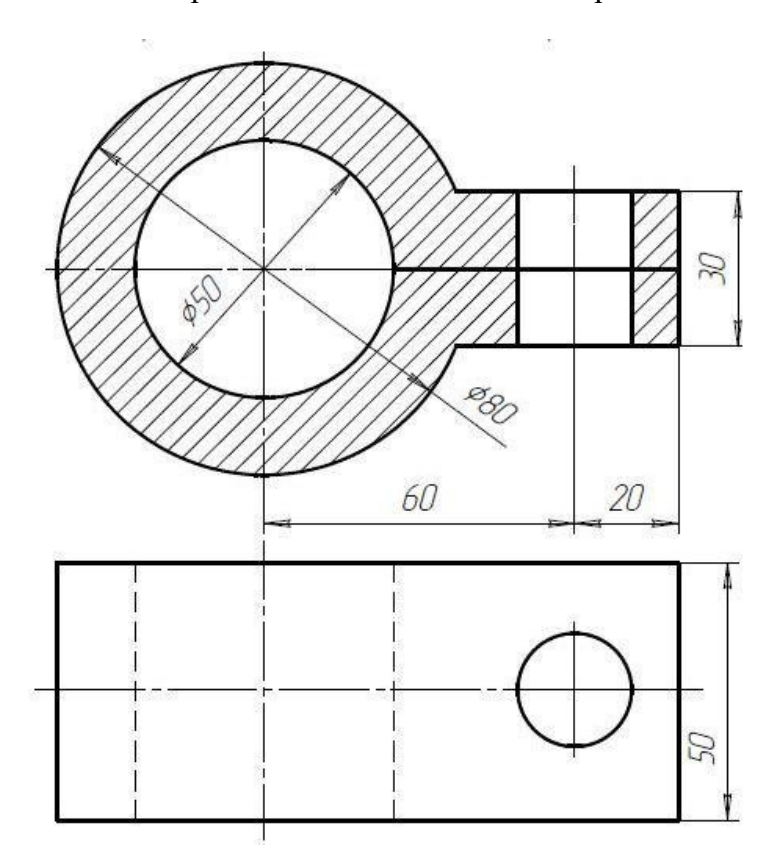

Вариант № 4 Вычертить болтовое соединение с резьбой М24

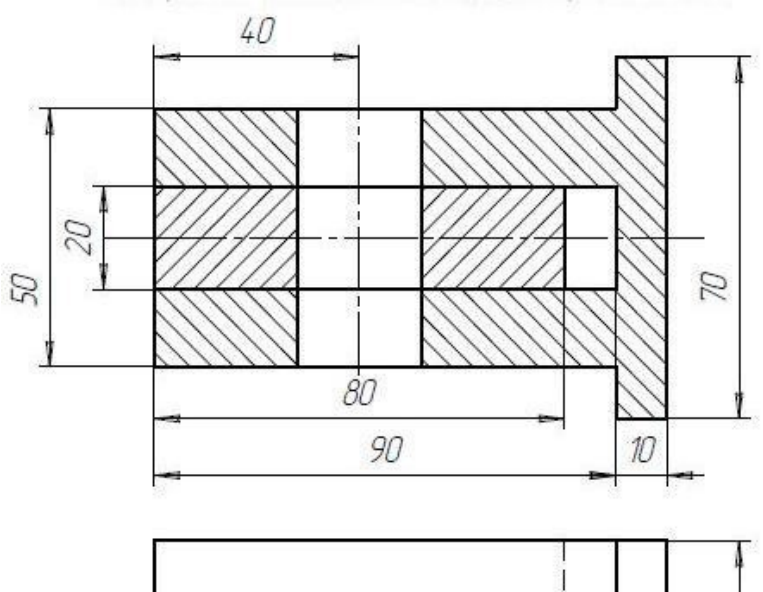

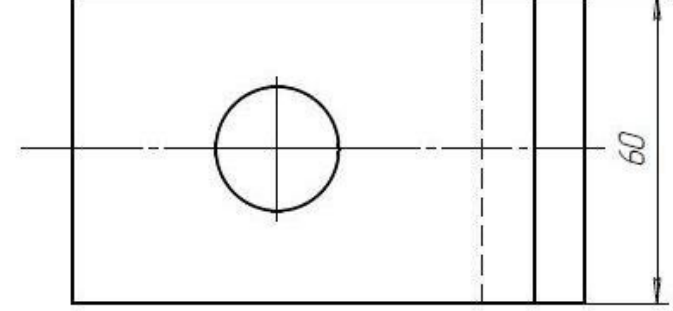

Вариант № 5 Вычертить болтовое соединение с резьбой М20

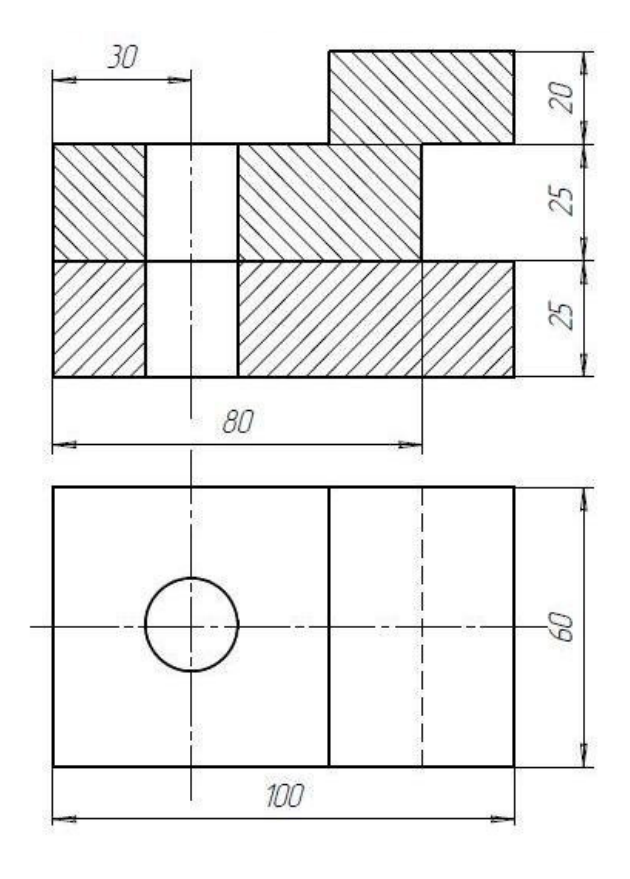

Вариант № 6 Вычертить болтовое соединение с резьбой М22

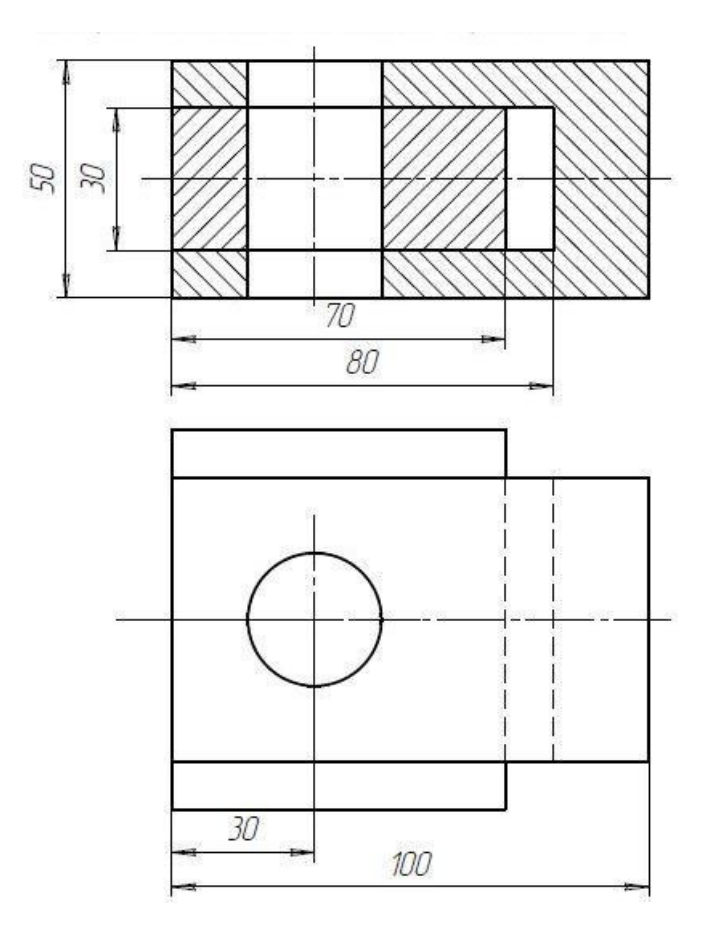

Вариант № 7 Вычертить болтовое соединение с резьбой М27

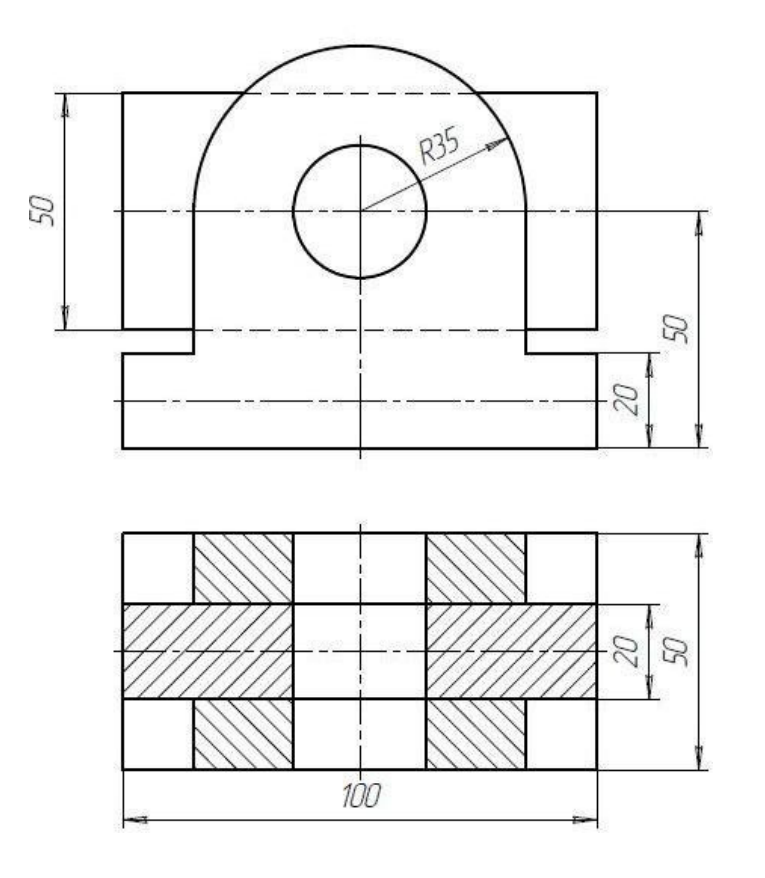

Вариант № 8 Вычертить болтовое соединение с резьбой М20

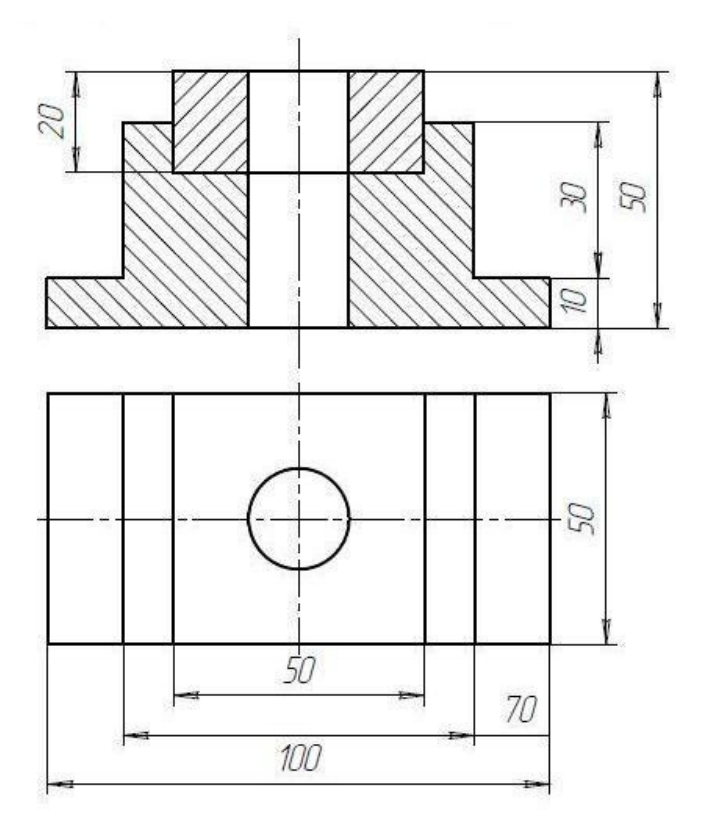

Вариант № 9 Вычертить болтовое соединение с резьбой М16

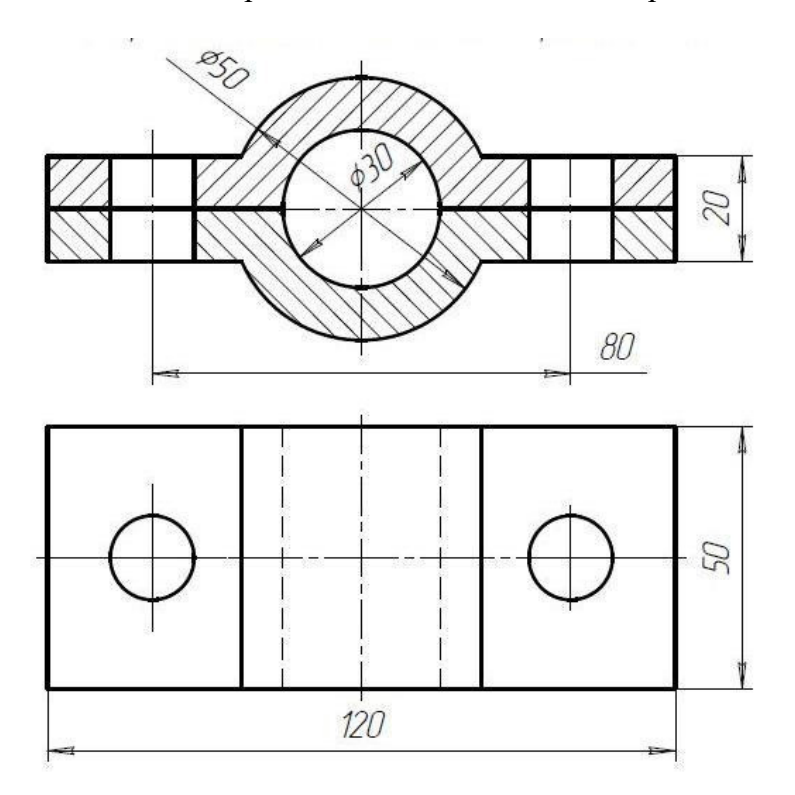

Вариант № 10 Вычертить болтовое соединение с резьбой М27

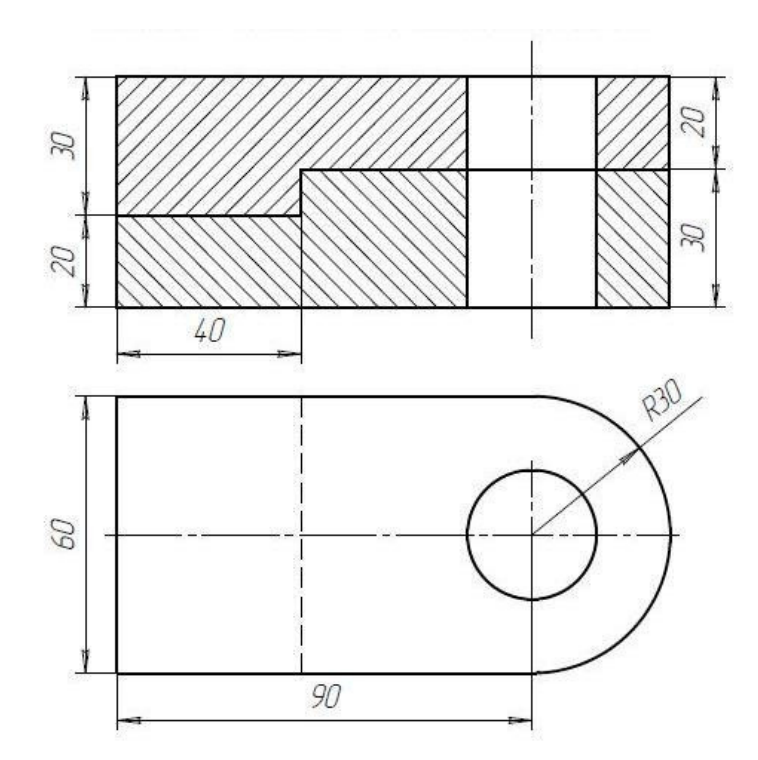

Вариант № 11 Вычертить болтовое соединение с резьбой М20

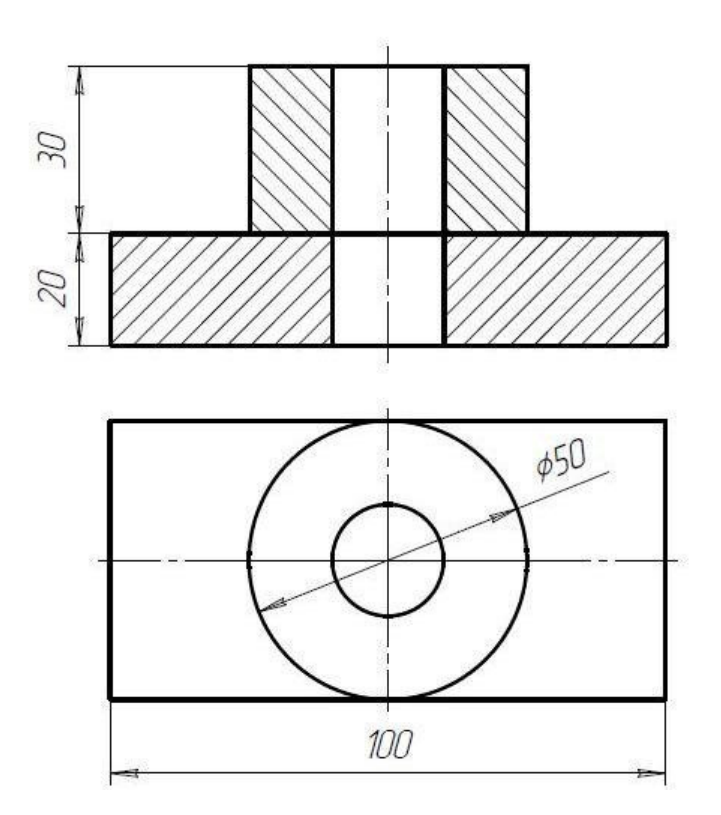

Вариант № 12 Вычертить болтовое соединение с резьбой М24

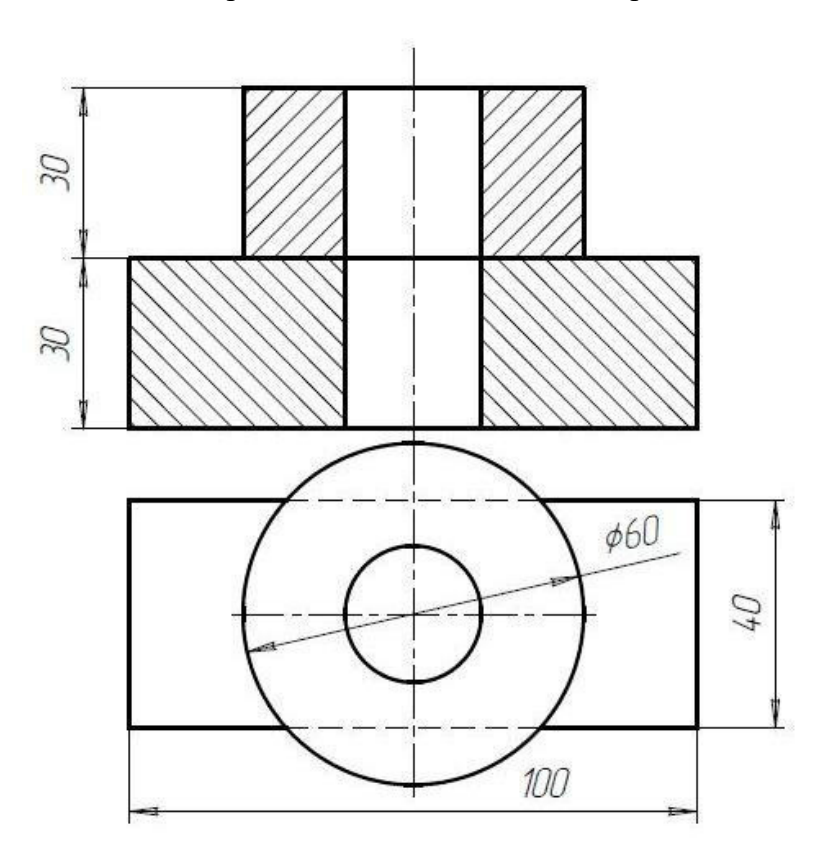

## Самостоятельная работа № 6 «ПОСТРОЕНИЕ СБОРОЧНЫХ ЧЕРТЕЖЕЙ»

# Задание на самостоятельную работу:

– изучить приемы построения твердотельных моделей сборок;

– изучить приемы автоматизированного построения ассоциативных сборочных чертежей (рис. 10).

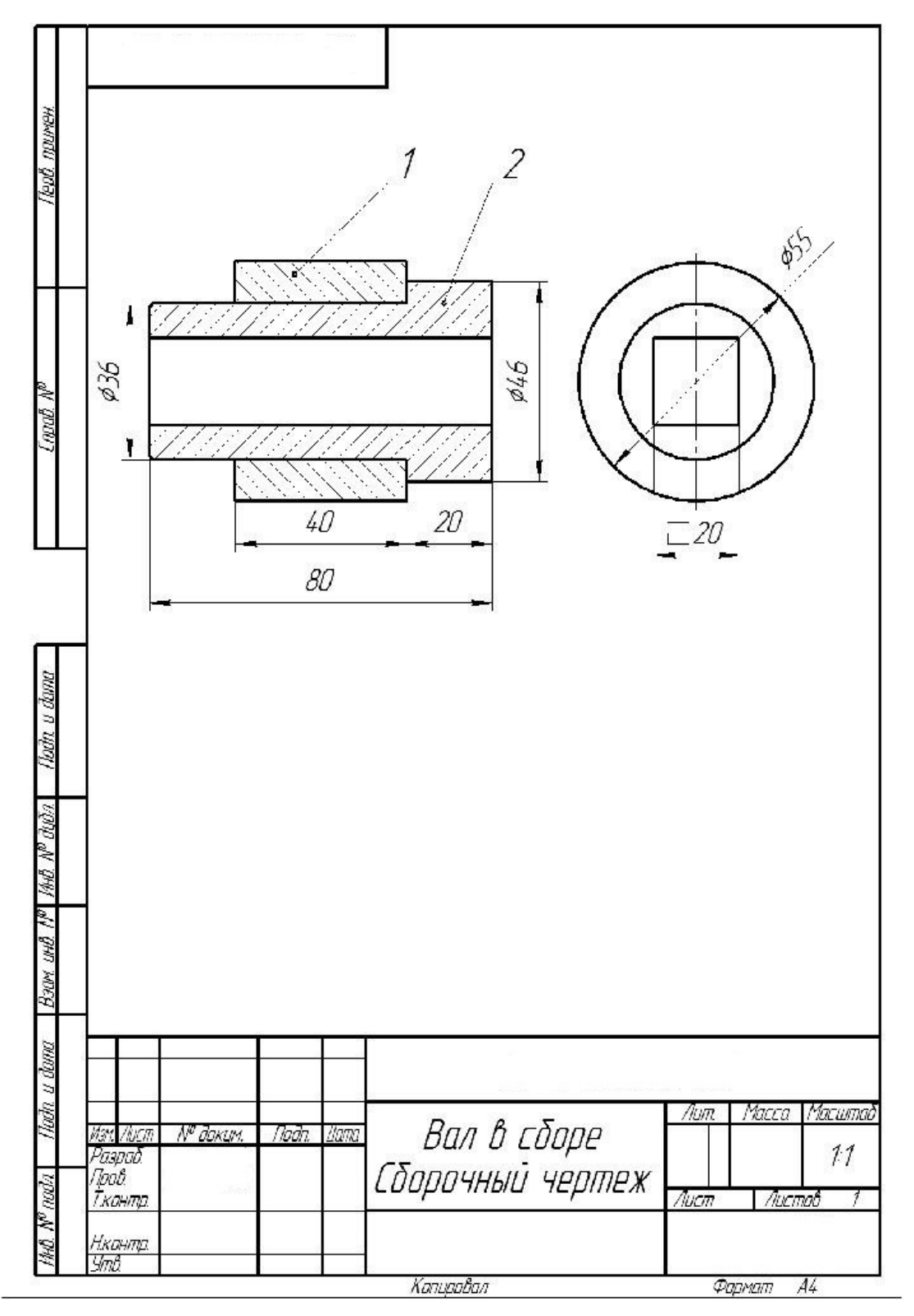

Puc. 10

### Графическое задание на самостоятельную работу:

– по построенным твердотельным моделям деталей «Вал» и «Втулка» вычертить сборочный чертеж с применением резервов, нанести необходимые размеры;

– вычертить спецификацию к созданному сборочному чертежу. Построенный ассоциативный сборочный чертеж (рис. 10)

следует оформить:

– провести необходимые оси симметрии;

– нанести габаритные размеры;

– обозначить позиции;

– заполнить основную надпись.

В завершение работы по созданию сборочного чертежа не-обходимо оформить спецификацию (рис. 11).

|                      | 100000            | Bun                             | 183          | 0.                    | ว็อзначени  | UE  | Паименабани     | IE      | Кал    | Приме-<br>чание |
|----------------------|-------------------|---------------------------------|--------------|-----------------------|-------------|-----|-----------------|---------|--------|-----------------|
| level nursen.        | 52                |                                 | Документация |                       |             |     |                 |         |        |                 |
|                      | 141               |                                 |              | KF 07.00              | 07 СБ       |     | Сбарочный черте | **      |        |                 |
|                      |                   |                                 | 2 2          |                       |             |     | Детали          |         |        |                 |
| Lords M              |                   |                                 | 1<br>2       |                       |             |     | Втулка<br>Вил   |         | 1<br>1 |                 |
|                      |                   |                                 |              |                       |             |     |                 |         |        |                 |
| 2                    |                   |                                 |              |                       |             |     |                 |         |        |                 |
| रिकेंट ए मेल         |                   |                                 | 3—35         |                       |             |     |                 |         |        |                 |
| 3. 1 P Baba          | 100 M             |                                 | 2 3          |                       |             |     |                 |         |        |                 |
| <u>a und 11° 184</u> |                   |                                 |              |                       |             |     |                 | 5       |        |                 |
| dama B.s.            |                   |                                 | a= 10        |                       |             |     |                 |         |        |                 |
| a theba u            | list.<br>Dev      | 1.20                            | .111         | N <sup>#</sup> dakan. | Tiaða, Lunu |     |                 | T Aum T | Auco   | Aucmah          |
| 140 18 mil           | Hai<br>Hai<br>Hai | рсь<br>2 <u>8.</u><br>ант<br>6. | α            |                       |             | Вал | в сборе         | 1158    | nuun   | 1               |

*Рис. 11* Индивидуальные задания к самостоятельной работе № 6

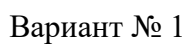

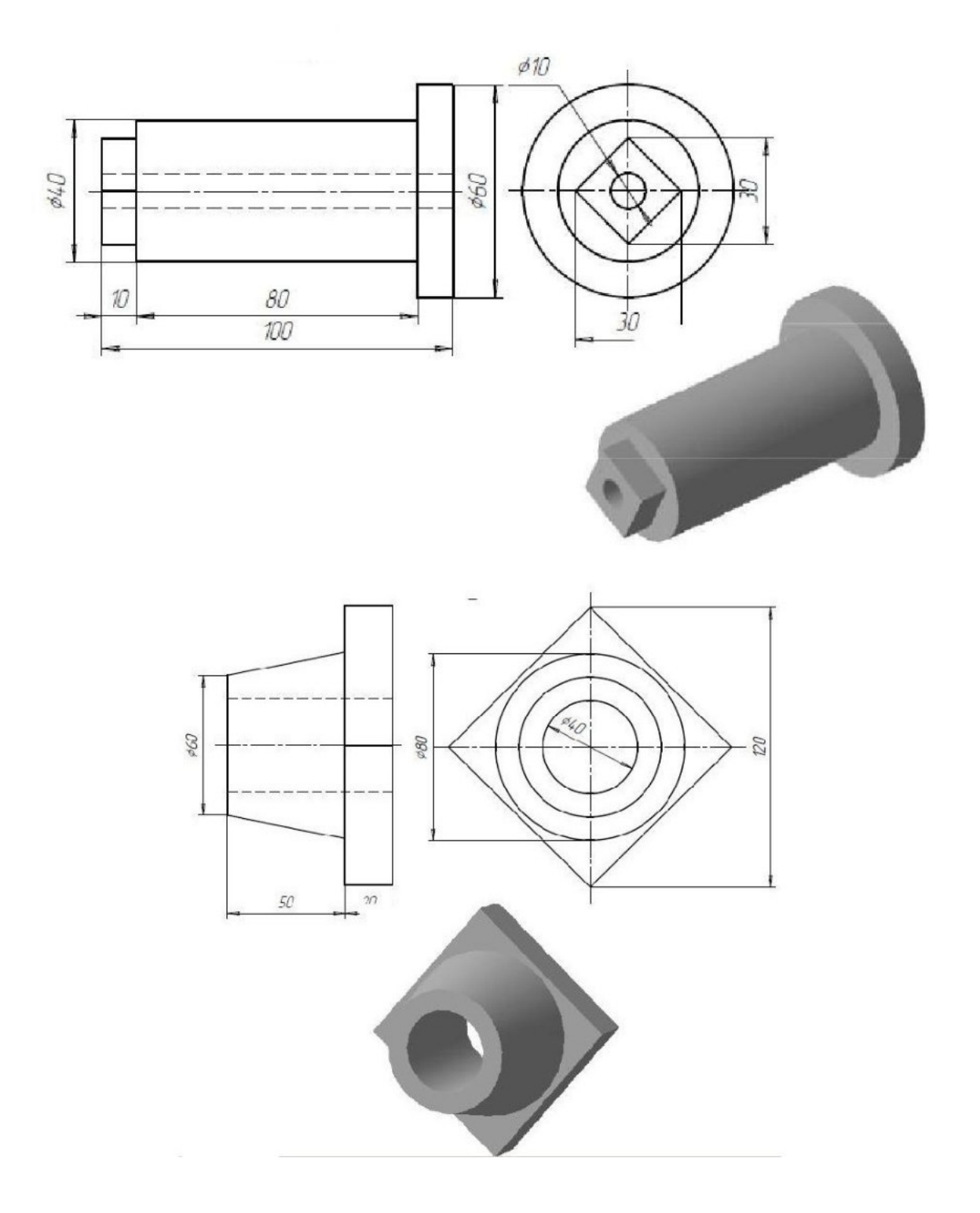

Вариант № 2

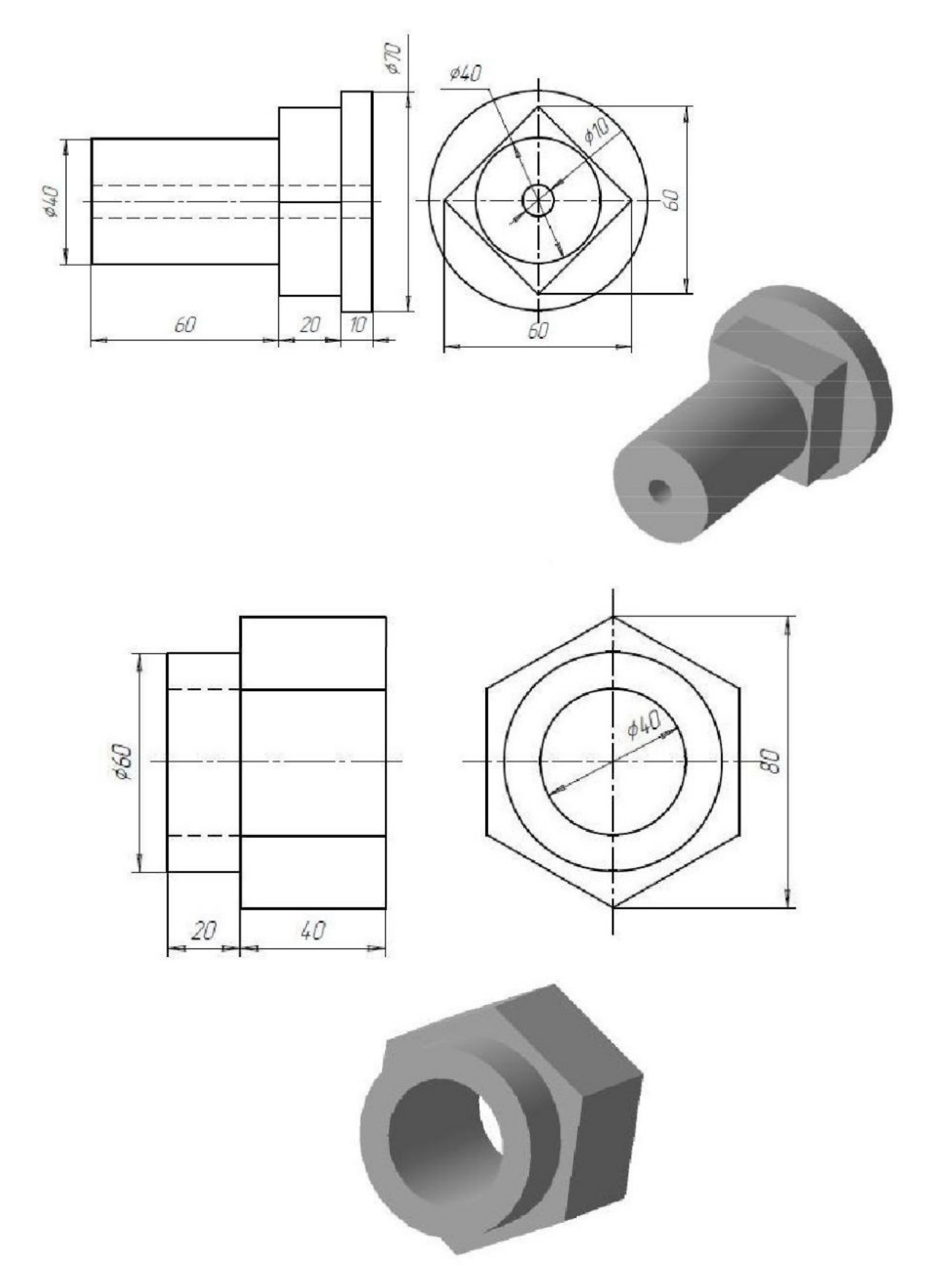

Вариант № 3

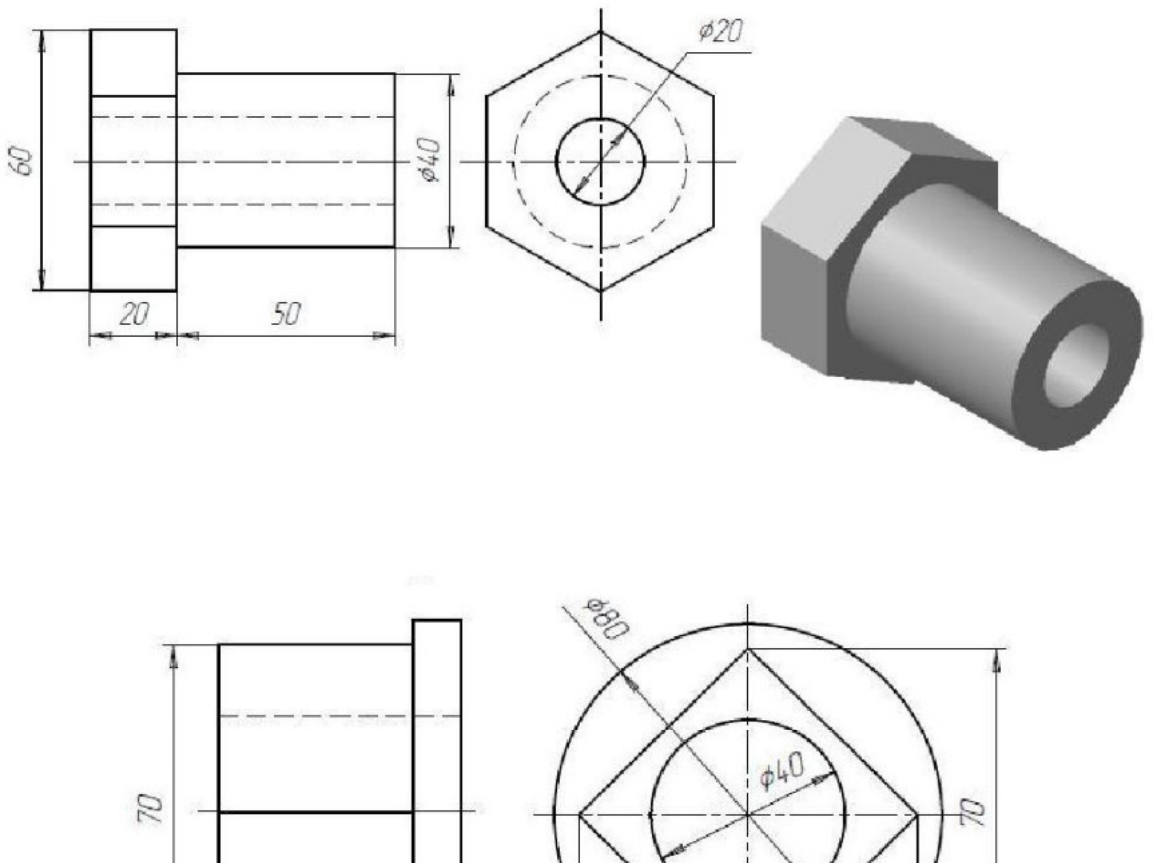

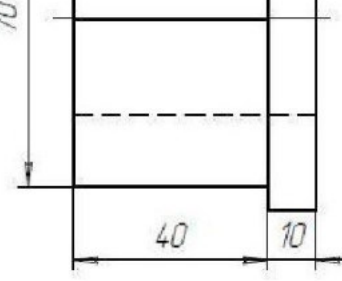

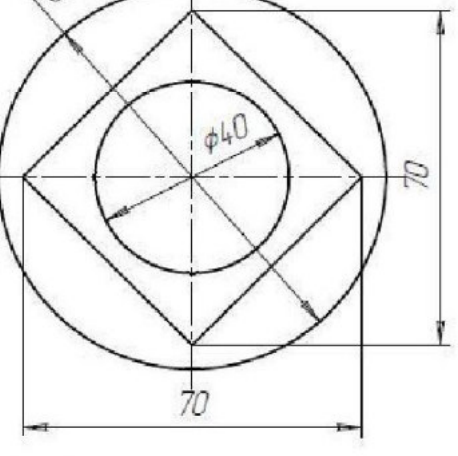

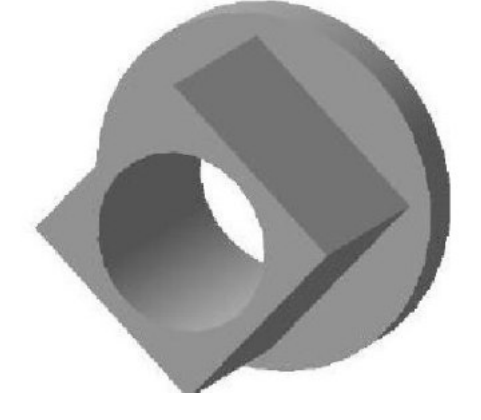

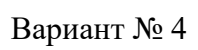

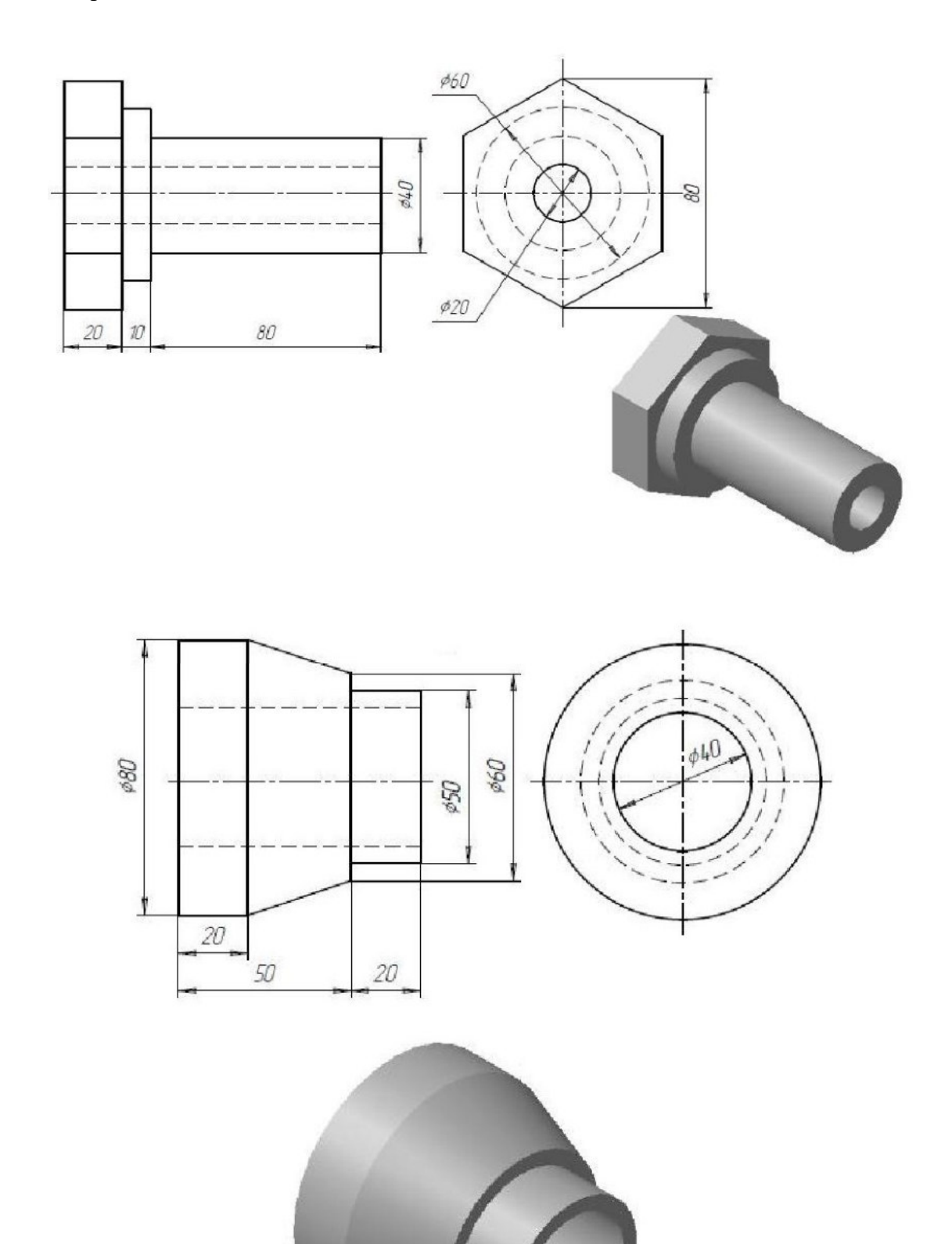

# Список рекомендуемой литературы

| <u>№</u>                        | Автор                                                                                    | Название                                                             | Издательс<br>тво                                         | Гриф<br>изда<br>ния | Год<br>издан<br>ия | Кол-во<br>в<br>библио<br>теке<br>7 | Наличи<br>е на<br>электр.<br>носите<br>лях | Электронны<br>е уч.<br>пособия<br>о                   |  |  |  |
|---------------------------------|------------------------------------------------------------------------------------------|----------------------------------------------------------------------|----------------------------------------------------------|---------------------|--------------------|------------------------------------|--------------------------------------------|-------------------------------------------------------|--|--|--|
| 1                               | 2                                                                                        | 5                                                                    | 4                                                        | 5                   | 0                  | 1                                  | 0                                          | 7                                                     |  |  |  |
| 3.2.1 Основная литература       |                                                                                          |                                                                      |                                                          |                     |                    |                                    |                                            |                                                       |  |  |  |
| 3.2.1.1                         | Н.С.<br>Кувшинов                                                                         | Инженерная и<br>компьютерная<br>графика                              | Москва :<br>КноРус                                       |                     | 2019               |                                    |                                            | https://www.b<br>ook.ru/book/9<br>29972               |  |  |  |
| 3.2.1.2                         | Ткаченко<br>Г.И.                                                                         | Компьютерная<br>графика                                              | Таганрог:Ю<br>жный<br>федеральны<br>й<br>университе<br>т |                     | 2016               |                                    |                                            | http://znaniu<br>m.com/catalo<br>g/product/996<br>346 |  |  |  |
|                                 | Т.И.<br>Немцова,<br>Т.В.<br>Казанкова,<br>А.В. Шнякин<br>; под ред.<br>Л.Г.<br>Гагариной | Компьютерная<br>графика и web-<br>дизайн                             | М. : ИД<br>«ФОРУМ» :<br>ИНФРА-М                          |                     | 2019               |                                    |                                            | :<br>http://www.zn<br>anium.com                       |  |  |  |
| 3.2.2 Дополнительная литература |                                                                                          |                                                                      |                                                          |                     |                    |                                    |                                            |                                                       |  |  |  |
| 3.2.2.1                         |                                                                                          |                                                                      |                                                          |                     |                    |                                    |                                            |                                                       |  |  |  |
| 3.2.2.2                         | Лейкова<br>М.В.,<br>Мокрецова<br>Л.О.,                                                   | Инженерная и<br>компьютерная<br>графика:<br>соединение<br>деталей на | МИСиС                                                    |                     | 2013               |                                    |                                            | http://www.s<br>tudentlibrary.<br>ru/book/ISB         |  |  |  |

|                                                               | Бычкова<br>И.В. | чертежах с<br>применением 3D<br>моделирования<br>[Электронный<br>ресурс] |   |   |   |   |   | <u>N978587623</u><br><u>6821.html</u> |  |
|---------------------------------------------------------------|-----------------|--------------------------------------------------------------------------|---|---|---|---|---|---------------------------------------|--|
| 3.2.3 Периодические издания                                   |                 |                                                                          |   |   |   |   |   |                                       |  |
| _                                                             | _               | _                                                                        | — | — | _ | Ι | I | _                                     |  |
| 3.2.4 Практические (семинарские) и (или) лабораторные занятия |                 |                                                                          |   |   |   |   |   |                                       |  |
| -                                                             | -               | -                                                                        | - | - | - |   |   | —                                     |  |
| 3.2.5 Курсовая работа (проект)                                |                 |                                                                          |   |   |   |   |   |                                       |  |
| _                                                             | —               | —                                                                        | — | _ | — | _ | _ | —                                     |  |
| 3.2.6 Контрольные работы                                      |                 |                                                                          |   |   |   |   |   |                                       |  |
| -                                                             | -               | -                                                                        | — | — | - | - | - | —                                     |  |
| 3.2.7 Программно-информационное обеспечение, Интернет-ресурсы |                 |                                                                          |   |   |   |   |   |                                       |  |
| -                                                             | _               | -                                                                        | _ | _ | _ | _ | _ | -                                     |  |